# **CHAPTER 5**

# **Fundamental Operating Systems**

# **Objectives**

Upon completion of this chapter, you should be able to answer the following questions:

- What is the purpose of an operating system?
- How do different operating systems compare with one another based on purpose, limitations, and compatibilities?
- How do you determine the appropriate operating system based on customer needs?

- How do you install an operating system?
- How do you navigate within an operating system GUI?
- What are some common preventive maintenance techniques for operating systems and how are they applied?
- What can be done to troubleshoot operating systems?

# **Key Terms**

This chapter uses the following key terms. You can find the definitions in the Glossary.

| operating system (OS) page 117          | Linux page 125                             |
|-----------------------------------------|--------------------------------------------|
| command-line interface (CLI) page 118   | UNIX page 125                              |
| graphical user interface (GUI) page 118 | hardware compatibility list (HCL) page 128 |
| multiuser page 120                      | primary partition page 130                 |
| multitasking page 120                   | active partition page 130                  |
| multiprocessing page 120                | extended partition page 130                |
| multithreading page 120                 | logical drive page 130                     |
| real mode page 121                      | formatting page 130                        |
| protected mode page 121                 | sector page 130                            |
| virtual real mode page 121              | cluster page 130                           |
| compatibility mode page 122             | track page 131                             |
| Microsoft Windows page 125              | cylinder page 131                          |
| Novell NetWare page 125                 | drive mapping page 131                     |

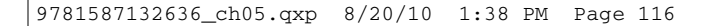

File Allocation Table, 32-bit (FAT32) page 132 New Technology File System (NTFS) page 132 disk cloning page 139 NT Loader (NTLDR) page 141 Registry page 142 Msconfig page 143 Regedit page 143 Msinfo32 page 144 Dxdiag page 144 Cmd page 144 Control Panel applets page 153 Task Manager page 157 Event Viewer page 159 Remote Desktop page 160 preventive maintenance page 166 system utilities page 169 ScanDisk page 169 CHKDSK page 169 Defrag page 169 Automatic Update page 170 restore point page 171 emergency repair disk (ERD) page 172 Automated System Recovery (ASR) page 172 normal backup page 173 full backup page 173 copy backup page 173 differential backup page 173 incremental backup page 174 The *operating system* (*OS*) controls almost all functions on a computer. In this chapter, you will learn about the components, functions, and terminology related to the Windows 2000, Windows XP, Windows Vista, and Windows 7 operating systems.

After completing this chapter, you will meet these objectives:

- Explain the purpose of an operating system.
- Describe and compare operating systems to include purpose, limitations, and compatibilities.
- Determine the operating system based on customer needs.
- Install an operating system.
- Navigate a graphical user interface (GUI).
- Identify and apply common preventive maintenance techniques for operating systems.
- Troubleshoot operating systems.

# **Explain the Purpose of an Operating System**

All computers rely on an Operating System (OS) to provide the interface for interaction between users, applications, and hardware. The OS boots the computer and manages the file system. Almost all modern operating systems can support more than one user, task, or CPU.

Roles of an operating system include

- Control hardware access
- Manage files and folders
- Provide user interface
- Manage applications

# Describe Characteristics of Modern Operating Systems

Regardless of the size and complexity of the computer and the operating system, all operating systems perform the same four basic functions. Operating systems control hardware access, manage files and folders, provide a user interface, and manage applications.

### Control Hardware Access

The operating system manages the interaction between applications and the hardware. To access and communicate with the hardware, the operating system installs a device driver for each hardware component. A device driver is a small program written by the hardware

manufacturer and supplied with the hardware component. When the hardware device is installed, the device driver is also installed, allowing the OS to communicate with the hardware component.

The process of assigning system resources and installing drivers can be performed with Plug and Play (PnP). The PnP process was introduced in Windows 95 to simplify the installation of new hardware. All modern operating systems are PnP-compatible. With PnP, the operating system automatically detects the PnP-compatible hardware and installs the driver for that component. The operating system then configures the device and updates the Registry, which is a database that contains all the information about the computer.

#### Note

The Registry contains information about applications, users, hardware, network settings, and file types.

# File and Folder Management

The operating system creates a file structure on the hard disk drive to allow data to be stored. A file is a block of related data that is given a single name and treated as a single unit. Program and data files are grouped together in a directory. The files and directories are organized for easy retrieval and use. Directories can be kept inside other directories. These nested directories are referred to as subdirectories. Directories are called folders in Windows operating systems, and subdirectories are called subfolders.

### User Interface

The operating system enables the user to interact with software and hardware. There are two types of user interfaces:

- *Command-line interface (CLI)*: The user types commands at a prompt, as shown in Figure 5-1.
- *Graphical user interface (GUI)*: The user interacts with menus and icons, as shown in Figure 5-2.

Most operating systems, such as Windows 2000, Windows XP, Windows Vista, and Windows 7, include both a GUI and a CLI.

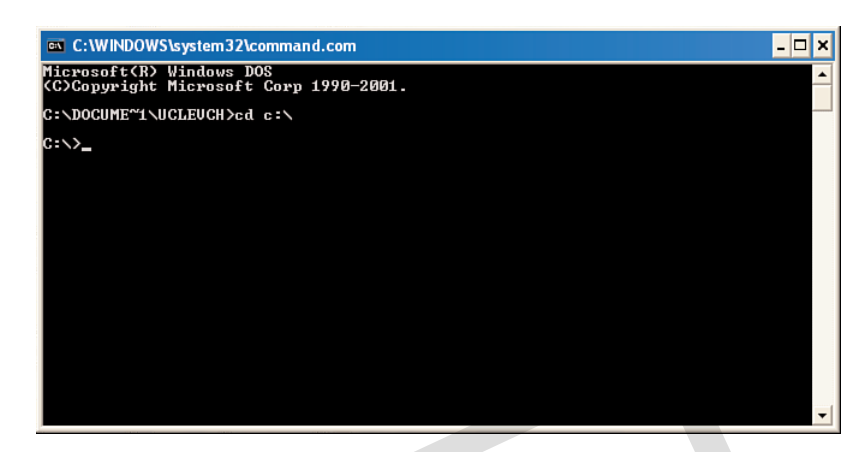

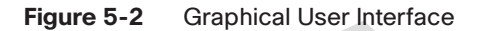

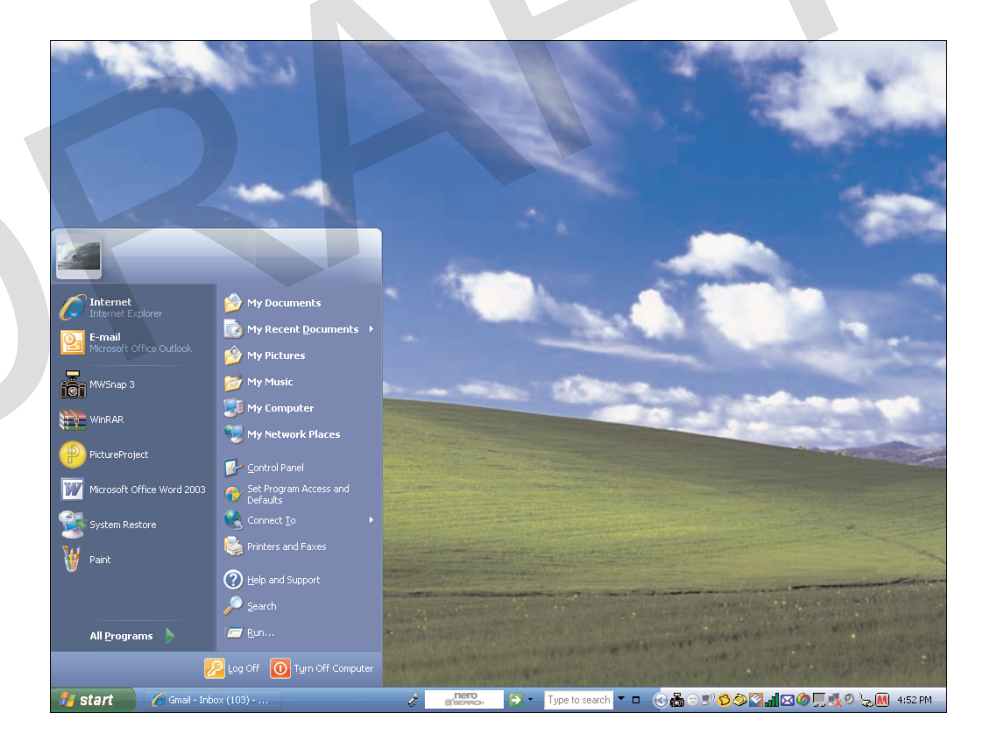

Figure 5-1 Command-Line Interface

### **Application Management**

The operating system locates an application and loads it into the RAM of the computer. Applications are software programs, such as word processors, databases, spreadsheets, games, and many other applications. The operating system ensures that each application has adequate system resources.

An application programming interface (API) is a set of guidelines used by programmers to ensure that the application they are developing is compatible with an operating system. Here are two examples of APIs:

- Open Graphics Library (OpenGL): Cross-platform standard specification for multimedia graphics
- DirectX: Collection of APIs related to multimedia tasks for Microsoft Windows

# **Explain Operating System Concepts**

To understand the capabilities of an operating system, it is important to understand some basic terms. The following terms are often used when comparing operating systems:

- *Multiuser*: Two or more users can work with programs and share peripheral devices, such as printers, at the same time.
- *Multitasking*: The computer is capable of operating multiple applications at the same time.
- Multiprocessing: The computer can have two or more central processing units (CPU) that programs share.
- Multithreading: A program can be broken into smaller parts that can be loaded as needed by the operating system. Multithreading allows individual programs to be multitasked.

Almost all modern operating systems are multiuser and multitasking, and they support multiprocessing and multithreading.

### Modes of Operation

All modern CPUs can run in different modes of operation. The mode of operation refers to the capability of the CPU and the operating environment. The mode of operation determines how the CPU manages applications and memory. Table 5-1 shows an example of the logical memory allocation. The four common modes of operation are real mode, protected mode, virtual real mode, and compatible mode.

| Table 5-1         Memory Management |                                                      |                |  |  |
|-------------------------------------|------------------------------------------------------|----------------|--|--|
| Memory Ty                           | Memory Type Logical Memory Allocation                |                |  |  |
| Conventional                        | 1                                                    | 0 to 640 KB    |  |  |
| Upper                               |                                                      | 640 KB to 1 MB |  |  |
| Extended                            | Extended 1 MB to the maximum amount of RAM installed |                |  |  |

### **Real Mode**

A CPU that operates in *real mode* can execute only one program at a time, and can address only 1 MB of system memory. Although all modern processors have real mode available, it is used only by DOS and DOS applications in old operating systems and by 16-bit operating environments, such as Windows 3.x.

### Protected Mode

A CPU that operates in *protected mode* has access to all of the memory in the computer, including virtual memory. Virtual memory is hard disk space that is used to emulate RAM. Operating systems that use protected mode can manage multiple programs simultaneously. Protected mode provides 32-bit access to memory, drivers, and transfers between input and output (I/O) devices. Protected mode is used by 32-bit operating systems, such as Windows 2000 and Windows XP. In protected mode, applications are protected from using the memory reserved for another application that is currently running.

### Virtual Real Mode

A CPU that operates in *virtual real mode* allows a real-mode application to run within a protected-mode operating system. This can be demonstrated when a DOS application runs in a 32-bit operating system, such as Windows XP. Table 5-2 is a chart of some common DOS commands that can still be used in modern operating systems, such as Windows XP.

| Command | Function                                                                                  |
|---------|-------------------------------------------------------------------------------------------|
| help    | Provides command-line help                                                                |
| dir     | Displays the contents of a directory                                                      |
| attrib  | Changes the attributes of a file to indicate a read-only, archive, system, or hidden file |
| edit    | Opens a file for editing                                                                  |

Table 5-2 Common DOS Commands

continues

| Command | Function                         |
|---------|----------------------------------|
| сору    | Copies a file                    |
| хсору   | Copies files and subdirectories  |
| format  | Formats a disk                   |
| md      | Makes a new directory            |
| cd      | Changes to a specified directory |
| rd      | Removes a directory              |

#### Table 5-2 Common DOS Commands continued

# **Compatibility Mode**

*Compatibility mode* creates the environment of an earlier operating system for applications that are not compatible with the current operating system. As an example, an application that checks the version of the operating system might be written for Windows NT and require a particular service pack. Compatibility mode can create the proper environment or version of the operating system to allow the application to run as if it is in the intended environment.

Although Windows Vista is highly compatible with previous versions of Windows, two particularly useful features are available. The first feature is Windows XP Service Pack 2 (SP2) compatibility mode. This allows applications that are not compatible with Windows Vista to be executed as if the operating system were Windows XP SP2. The second feature is a method to override the User Account Control (UAC). This allows an application to be run even if the user does not have the required administrative privileges.

#### 32-Bit Versus 64-Bit

There are three main differences between 32-bit and 64-bit operating systems. A 32-bit operating system, such as Windows XP Professional, is capable of addressing only 4 GB of RAM, while a 64-bit operating system can address more than 128 GB of RAM. Memory management is also different between these two types of operating systems, resulting in enhanced performance of 64-bit programs. A 64-bit operating system, such as Windows Vista 64-bit, has additional security features such as Kernel Patch Protection (KPP) and mandatory driver signing. With KPP, third-party drivers cannot modify the kernel. With mandatory driver signing, unsigned drivers cannot be used.

### Processor Architecture

There are two common architectures used by CPUs to process data: x86 (32-bit architecture) and x64 (64-bit architecture). x86 uses a complex instruction set computing (CISC) architecture to process multiple instructions with a single request. Registers are storage areas used by the CPU when performing calculations. x86 processors use fewer registers than x64 processors. x64 architecture is backward compatible with x86 and adds additional registers specifically for instructions that use a 64-bit address space. The additional registers of the x64 architecture allow the computer to process much more complex instructions at a much higher rate.

# Describe and Compare Operating Systems to Include Purpose, Limitations, and Compatibilities

A technician might be asked to choose and install an operating system for a customer. The type of OS selected depends on the customer's requirements for the computer. There are two distinct types of operating systems: desktop operating systems and network operating systems. A desktop operating system is intended for use in a small office/home office (SOHO) with a limited number of users. A network operating system (NOS) is designed for a corporate environment serving multiple users with a wide range of needs.

After completing this section, you will meet these objectives:

- Describe desktop operating systems.
- Describe network operating systems.

# **Describe Desktop Operating Systems**

A desktop OS has the following characteristics:

- Supports a single user
- Runs single-user applications
- Shares files and folders on a small network with limited security

In the current software market, the most commonly used desktop operating systems fall into three groups: Microsoft Windows, Apple Mac OS, and UNIX/Linux.

### **Microsoft Windows**

Windows is one of the most popular operating systems today. The following products are desktop versions of the Microsoft Windows operating systems:

- Windows XP Professional: Used on most computers that will connect to a Windows Server on a network
- Windows XP Home Edition: Used on home computers and has very limited security
- Windows XP Media Center: Used on entertainment computers for viewing movies and listening to music
- Windows XP Tablet PC Edition: Used for tablet PCs
- Windows XP 64-bit Edition: Used for computers with 64-bit processors
- Windows 2000 Professional: Older Windows operating system that has been replaced by Windows XP Professional
- Windows Vista Home Basic: Used on home computers for basic computing
- Windows Vista Home Premium: Used on home computers to expand personal productivity and digital entertainment beyond the basics
- Windows Vista Business: Used on small business computers for enhanced security and enhanced mobility technology
- Windows Vista Ultimate: Used on computers to combine all the needs of both home and business users
- Windows 7 Home Premium: Used on home computers to expand personal productivity and digital entertainment beyond the basics
- Windows 7 Professional: Used on small business computers for enhanced security and enhanced mobility technology
- Windows 7 Ultimate: Used on computers to combine all the needs of both home and business users

### Apple Mac OS

Apple computers are proprietary and use an operating system called Mac OS. Mac OS is designed to be a user-friendly GUI operating system. Mac OS X is based on a customized version of UNIX.

# **UNIX/Linux**

UNIX, which was introduced in the late 1960s, is one of the oldest operating systems. There are many different versions of UNIX today. One of the most recent is the extremely popular Linux. Linux was developed by Linus Torvalds in 1991, and it is designed as an open-source operating system. Open-source programs allow the source code to be distributed and changed by anyone as a free download or from developers at a much lower cost than other operating systems.

#### Note

In this course, all command paths refer to Windows XP unless otherwise noted.

# **Describe Network Operating Systems**

A network OS has the following characteristics:

- Supports multiple users
- Runs multiuser applications
- Is robust and redundant
- Provides increased security compared to desktop operating systems

These are the most common network operating systems:

- Microsoft Windows: Network operating systems offered by Microsoft are Windows 2000 Server, Windows Server 2003, and Windows Server 2008. Windows Server operating systems use a central database called Active Directory to manage network resources.
- Novell NetWare: Novell NetWare was the first OS to meet network OS requirements and enjoy widespread deployment in PC-based local-area networks (LAN) back in the 1980s.
- Linux: Linux operating systems include Red Hat, Caldera, SUSE, Debian, Fedora, Ubuntu, and Slackware.
- **UNIX**: Various corporations offer proprietary operating systems based on UNIX.

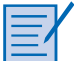

#### Worksheet 5.2.2: NOS Certifications and Jobs

In this activity, you will use the Internet, a newspaper, or magazines to gather information about network operating system certifications and jobs that require these certifications. Refer to the worksheet in *IT Essentials: PC Hardware and Software Lab Manual, Fourth Edition.* You can complete this worksheet now or wait to do so until the end of the chapter.

# Determine Operating System Based on Customer Needs

To select the proper operating system to meet the requirements of your customer, you need to understand how the customer wants to use the computer. The operating system that you recommend should be compatible with any applications that will be used and should support all hardware that is installed in the computer. If the computer will be attached to a network, the new operating system should also be compatible with other operating systems on the network.

After completing this section, you will meet these objectives:

- Identify applications and environments that are compatible with an operating system.
- Determine minimum hardware requirements and compatibility with the OS platform.

# Identify Applications and Environments That Are Compatible with an Operating System

An operating system should be compatible with all applications that are installed on a computer. Before recommending an OS to your customer, investigate the types of applications that your customer will be using. If the computer will be part of a network, the operating system must also be compatible with the operating systems of the other computers in the network. The network type determines which operating systems are compatible. Microsoft Windows networks can have multiple computers using different versions of Microsoft operating systems. These are some guidelines that will help you determine the best operating system for your customer:

- Does the computer have "off-the-shelf" applications or customized applications that were programmed specifically for this customer? If the customer will be using a customized application, the programmer of that application will specify which operating system is compatible with it. Most off-the-shelf applications specify a list of compatible operating systems on the outside of the application package.
- Are the applications programmed for a single user or multiple users? This information helps you decide whether to recommend a desktop OS or a network OS. If the computer will be connected to a network, make sure to recommend the same OS platform that the other computers on the network use.
- Are any data files shared with other computers, such as a laptop or home computer? To ensure compatibility of file formats, recommend the same OS platform that the other data file-sharing computers use.

As an example, your customer has a Windows network installed and wants to add more computers to the network. In this case, you should recommend a Windows OS for the new computers. If the customer does not have any existing computer equipment, the choice of available OS platforms increases. To make an OS recommendation, you must review budget constraints, learn how the computer will be used, and determine which types of applications will be installed.

# Determine Minimum Hardware Requirements and Compatibility with the OS Platform

Operating systems have minimum hardware requirements that must be met for the OS to install and function correctly. Table 5-3 provide a chart of the minimum hardware requirements and features for the various Windows operating systems.

|            | Windows 2000                | Windows XP         | Windows Vista   | Windows 7                                             |
|------------|-----------------------------|--------------------|-----------------|-------------------------------------------------------|
| CPU        | 133 MHz                     | 233 MHz            | 800 MHz         | 1 GHz                                                 |
| RAM        | 64 MB                       | 64 MB              | 512 MB          | 1 GB                                                  |
| Hard drive | 650 MB                      | 1.5 GB             | 15 GB           | 16 GB                                                 |
| Other      | CD drive or<br>floppy drive | CD or<br>DVD drive | CD or DVD drive | CD or DVD<br>drive                                    |
|            |                             |                    | video driver    | DirectX9 graphics<br>device with WDDM<br>video driver |

 Table 5-3
 Minimum Hardware Requirements

Identify the equipment that your customer has in place. If hardware upgrades are necessary to meet the minimum requirements for an OS, conduct a cost analysis to determine the best course of action. In some cases, it might be less expensive for the customer to purchase a new computer than to upgrade the current system. In other cases, it might be cost effective to upgrade one or more of the following components:

- RAM
- Hard disk drive
- CPU
- Video adapter card

#### Note

In some cases, the application requirements might exceed the hardware requirements of the operating system. For the application to function properly, it is necessary to satisfy the additional requirements.

After you have determined the minimum hardware requirements for an OS, ensure that all hardware in the computer is compatible with the OS that you have selected for your customer.

### Hardware Compatibility List

Most operating systems have a *hardware compatibility list (HCL)* that can be found on the manufacturer's website, as shown in Figure 5-3. These lists provide a detailed inventory of hardware that has been tested and is known to work with the operating system. If any of your customer's existing hardware is not on the list, those components might need to be upgraded to match components on the HCL.

#### 🚰 Windows Quality Online Services: Win oility List - Microsoft Internet Explo F File Edit View Favorites Tools Help 🕝 Back 🔹 🕥 - 📓 💋 🏠 🔎 Search 🤺 Favorites 🚱 🔗 چ 81- 🎁 🦓 707 ddress 🕘 http://winqual.microsoft.com/HCL/ProductList.aspx?m=x&g=d&cid=&f=86d → Go 🔽 Go 🖟 🧭 M 🐉 👻 🙀 Bookmarks 🗸 🧕 749 blocked 🛛 🍄 Check 👻 🔨 Look for Map 👻 Google G-🔒 Send to 🕶 Settings 💐 Windows Windows Vista | Windows XP Devices Home > All Device Categories Components Digital Cameras & Video Windows XP Hardware Compatibility List Input Devices Mobile Tech Company x86 Compatibility ×64 Compatibility All Monitors & Displays Narrow your selection by: All v Networking Other Page 1 of 896 1 2 Printers & Scanners Storage Product Name <u>×86 Compatibility</u> Company Systems Designed for Windows XP HP LaserJet M3027x MFP PCL5 Hewlett-Packard Company Motherboards Desktop PCs Designed for Windows XP HP LaserJet M3035xs MFP PCL6 Hewlett-Packard Company Notebooks & Tablets Search Designed for Windows XP MX-5500N PS Sharp Corp, Select a group Devices Designed for Windows XP "NVIDIA nForce Networking Controller Nvidia Corporation Select a category All Categories Designed for Windows XP #1 Samsung Techwin Enter a search value: Go Canon iR C3200PS3 Designed for Windows XP Canon Inc. (3CN3BM1556B-V-100) U.S. Robotics V.90 MPCI Modem Designed for Windows XP U.S. Robotics Corporation 💼 Internei 9. 🔔 🖂 d

#### Figure 5-3 Hardware Compatibility List

#### Note

An HCL might not be continuously maintained and therefore might not be a comprehensive reference.

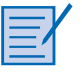

#### Worksheet 5.3.2: Upgrade Hardware Components

In this worksheet, you will use the Internet, a newspaper, or a local store to gather information about hardware components. The scenario is that your customer's computer currently has one module of 256-MB RAM, a 40-GB hard disk drive, and an AGP video adapter card with 32 MB of RAM. Your customer wants to be able to play advanced video games. Refer to the worksheet in *IT Essentials: PC Hardware and Software Lab Manual, Fourth Edition.* You can complete this worksheet now or wait to do so until the end of the chapter.

# Install an Operating System

As a technician, you might have to perform a clean installation of an operating system. Perform a clean install in the following situations:

- When a computer is passed from one employee to another
- When the operating system is corrupted
- When a new replacement hard drive is installed in a computer

Figure 5-4 shows an example of the Windows XP installation welcome screen.

#### Figure 5-4 Windows XP Installation

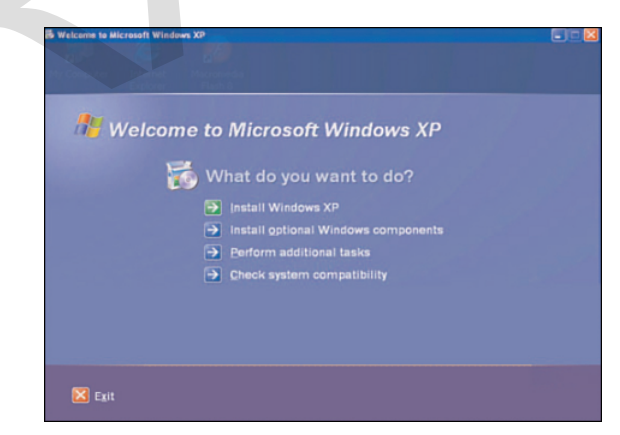

After completing this section, you will meet these objectives:

- Identify hard drive setup procedures.
- Prepare the hard drive.
- Install the operating system using default settings.
- Create user accounts.

- Complete the installation.
- Describe custom installation options.
- Identify the boot sequence files and Registry files.
- Describe how to manipulate operating system files.
- Describe directory structures.

# **Identify Hard Drive Setup Procedures**

The installation and initial booting of the operating system is called the operating system setup. Although it is possible to install an operating system over a network from a server or from a local hard drive, the most common installation method is with CDs and DVDs. To install an OS from a CD or DVD, first configure the BIOS setup to boot the system from the CD or DVD.

# Partitioning and Formatting

Before installing an operating system on a hard drive, the hard drive must be partitioned and formatted. When a hard drive is partitioned, it is logically divided into one or more areas. When a hard drive is formatted, the partitions are prepared to hold files and applications. During the installation phase, most operating systems automatically partition and format the hard drive. A technician should understand the process relating to hard drive setup. The following terms are used when referring to hard drive setup:

- Primary partition: This partition is usually the first partition. A primary partition cannot be subdivided into smaller sections. There can be up to four partitions per hard drive.
- *Active partition*: This partition is the partition used by the operating system to boot the computer. Only one primary partition can be marked active.
- *Extended partition*: This partition normally uses the remaining free space on a hard drive or takes the place of a primary partition. There can be only one extended partition per hard drive, and it can be subdivided into smaller sections called logical drives.
- Logical drive: This drive is a section of an extended partition that can be used to separate information for administrative purposes.
- *Formatting*: This process prepares a file system in a partition for files to be stored.
- *Sector*: A sector contains a fixed number of bytes, generally at least 512.
- Cluster: A cluster is also called a file allocation unit. It is the smallest unit of space used for storing data. It is made up of one or more sectors.

- Track: A track is one complete circle of data on one side of a hard drive platter. A track is broken into groups of sectors.
- Cylinder: A cylinder is a stack of tracks lined up one on top of another to form a cylinder shape.
- **Drive mapping**: Drive mapping is a letter assigned to a logical drive.

Figure 5-5 shows how the different parts of a hard drive correspond.

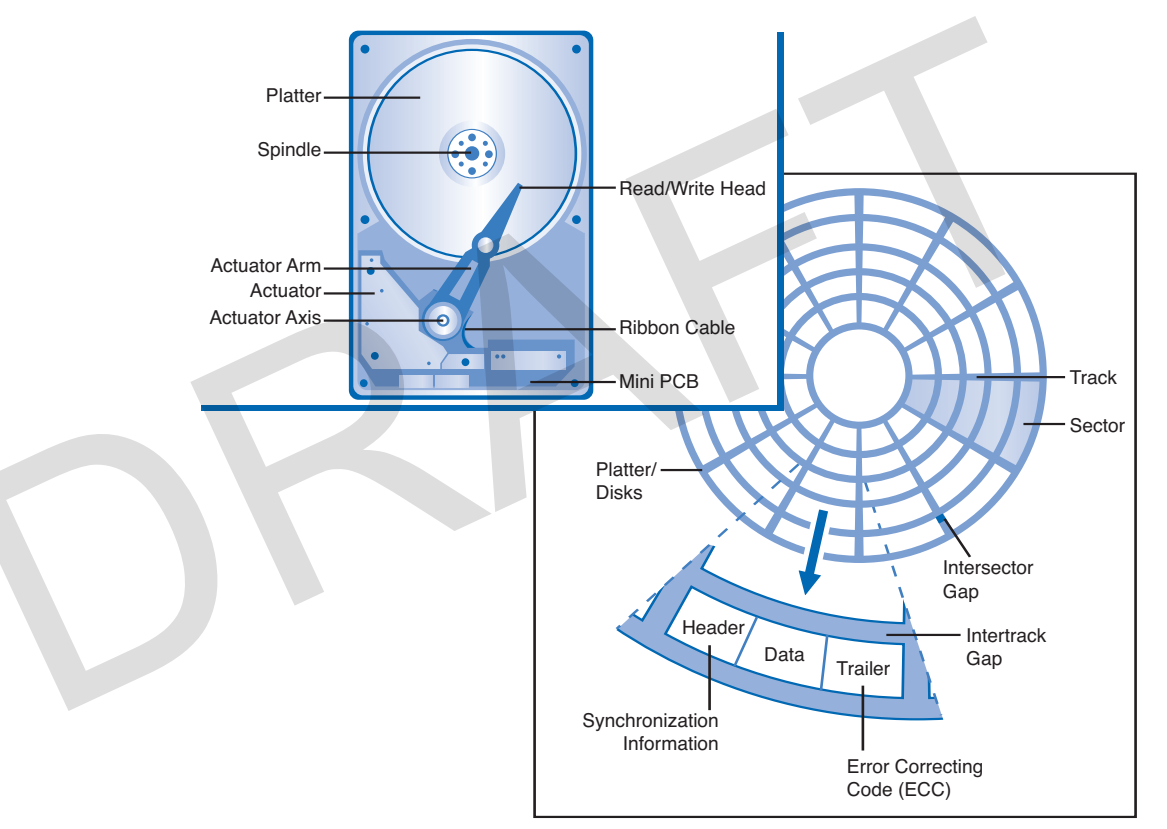

Figure 5-5 Hard Drive Access

# **Prepare the Hard Drive**

A clean installation of an operating system proceeds as if the disk were brand new; there is no attempt to preserve any information that is currently on the hard drive. The first phase of the installation process entails partitioning and formatting the hard drive. This process prepares the disk to accept the file system. The file system provides the directory structure that organizes the user's operating system, application, configuration, and data files.

The Windows XP operating system can use one of two file systems:

- File Allocation Table, 32-bit (FAT32): A file system that can support partition sizes up to 2 TB or 2048 GB. The FAT32 file system is supported by Windows 9.x, Windows Me, Windows 2000, and Windows XP.
- New Technology File System (NTFS): A file system that can support partition sizes up to 16 exabytes, in theory. NTFS incorporates more file system security features and extended attributes than the FAT file system.

Figure 5-6 through Figure 5-10 show the five steps required to partition and format a drive in Windows XP.

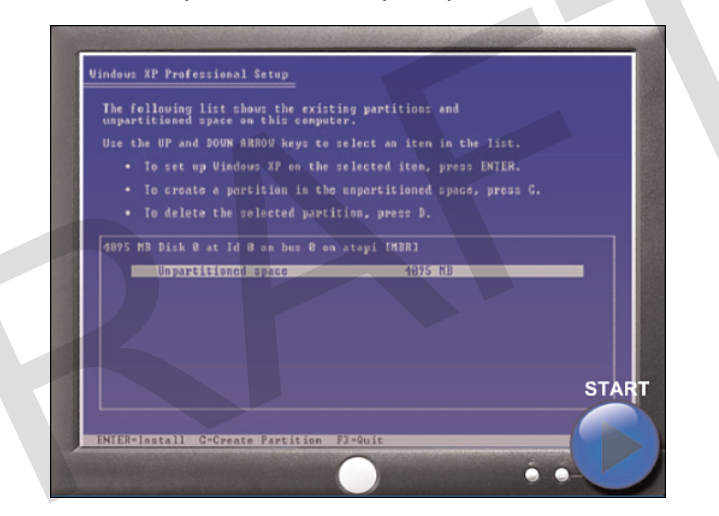

#### Figure 5-6 Hard Drive Preparation and Setup: Step 1

Figure 5-7

7 Hard Drive Preparation and Setup: Step 2

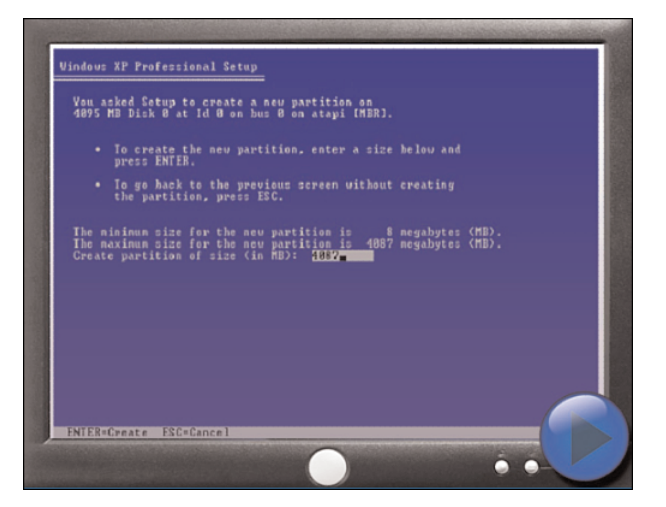

#### Chapter 5: Fundamental Operating Systems 133

Figure 5-8 Hard Drive Preparation and Setup: Step 3

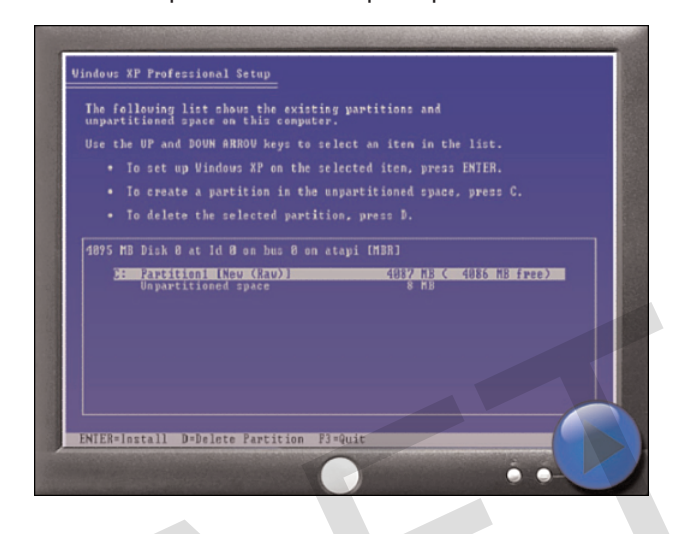

Figure 5-9 Hard Drive Preparation and Setup: Step 4

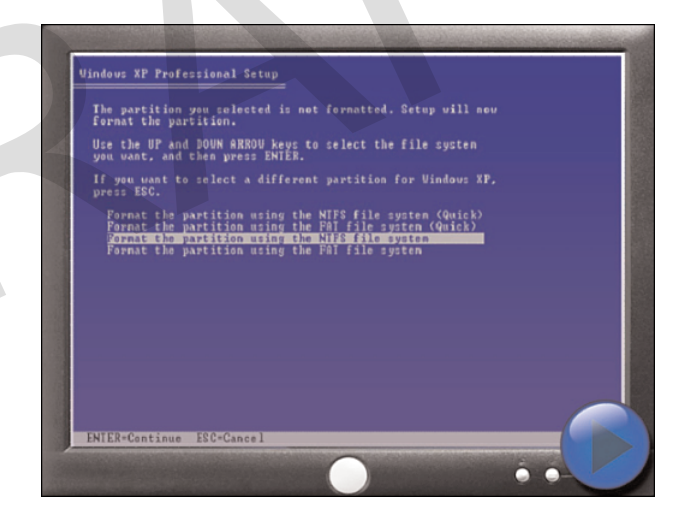

The Windows Vista operating system will automatically create a partition on the entire hard drive, format it for you, and begin installing Windows if you do not create your own partitions using the **New** option. If you decide to create and format your own partitions, the process is the same as Windows XP, except that Windows Vista does not provide a choice of file systems. NTFS formats the partition in which Windows Vista will be installed.

| Please wait u          | hile Setup formats the pa |                 |      |
|------------------------|---------------------------|-----------------|------|
| C: Partition1 [New (Ra | u)] 4087 MB               | < 4086 MB free) |      |
| on 4095 MB Disk        | 8 at Id 8 on bus 8 on at  | api [MBR].      |      |
|                        |                           |                 |      |
|                        |                           |                 |      |
|                        |                           |                 |      |
| (                      |                           |                 |      |
| Setup is formatting    | · 31×                     |                 |      |
|                        | l                         |                 |      |
|                        |                           | RES             | STAF |
|                        |                           |                 |      |

#### Figure 5-10 Hard Drive Preparation and Setup: Step 5

| =  |  |
|----|--|
| -1 |  |
|    |  |

#### Lab 5.4.2: Install Windows XP

In this lab, you will install the Windows XP Professional operating system. Refer to the lab in *IT Essentials: PC Hardware and Software Lab Manual, Fourth Edition*. You can perform this lab now or wait until the end of the chapter.

| E | - | / |
|---|---|---|
|   | - |   |
|   |   |   |

#### **Optional Lab 5.4.2: Install Windows Vista**

In this optional lab, you will install the Windows Vista operating system. Refer to the lab in *IT Essentials: PC Hardware and Software Lab Manual, Fourth Edition*. You can perform this lab now or wait until the end of the chapter.

# Install the Operating System Using Default Settings

When you're installing Windows XP, the installation wizard gives the option to install using typical (default) settings or custom settings. Using the typical settings increases the likelihood of a successful installation. However, the user must still provide the following information during the setup:

- Standards and formats that define currency and numerals
- Text input language
- Name of the user and company
- Product key
- Computer name

- Administrator password
- Date and time settings
- Network settings
- Domain or workgroup information

When a computer boots up with the Windows installation disc, the Windows XP installation starts with three options:

- Setup XP: To run the setup and install the XP operating system, press Enter.
- Repair XP: To repair an installation, press R to open the Recovery Console. The Recovery Console is a troubleshooting tool. It can be used to create and format partitions and repair the boot sector or Master Boot Record. It can also perform basic file operations on operating system files and folders. The Recovery Console configures services and devices to start or not start the next time the computer boots up.
- Quit: To quit Setup without installing Windows XP, press F3.

For this section, select the Setup XP option.

Figure 5-11 shows the installation window for Windows XP.

```
Figure 5-11 Installing Windows
```

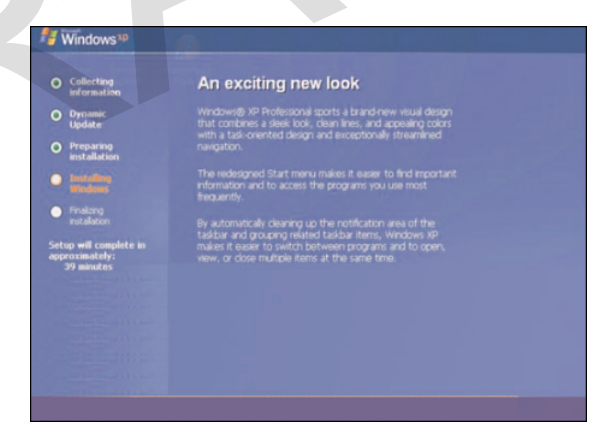

Windows setup searches for existing Windows installations. If no existing installation is found, you can perform a clean installation of Windows. If an existing installation is found, you have the option of performing a repair installation. A repair installation fixes the current installation using the original files from the Windows XP installation disc. Before performing a repair installation, back up any important files to a different physical location such as a second hard drive, CD, or USB storage device.

After a repair installation begins, Windows setup copies installation files to the hard drive and reboots. Following the reboot, a message to press any key to boot from CD appears. Do

not press any keys at this time. Setup continues to install Windows as if it were a clean install, but any applications that you have installed and any settings that you have configured remain unchanged.

When a computer boots up with the Windows Vista installation disc, Windows Vista installation starts with three options:

- Upgrade: Keep your files, settings, and programs and upgrade Windows. Also use this option to repair an installation.
- Custom (advanced): Install a clean copy of Windows, select where you want to install it, or make changes to disks and partitions.
- **Quit**: To quit Setup, click the x in the Close box.

# **Create User Accounts**

An administrator account is automatically created when Windows XP is installed. The default administrator account is named "administrator." For security purposes, change this name as soon as possible. Use this privileged account to manage the computer only. Do not use it as a daily account. People have accidentally made drastic changes while using the administrator account instead of a regular user account. Attackers seek out the administrator account because it is so powerful.

Create a user account when prompted during the installation process. Unlike the administrator account, user accounts can be created at any time. A user account has fewer permissions than the computer administrator. For example, users may have the right to read, but not modify, a file.

Figure 5-12 shows the installation screen for setting the computer name and setting the initial administrator password.

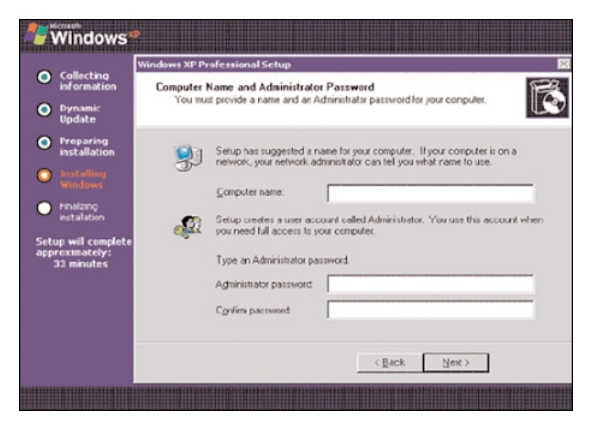

#### Figure 5-12 Creating an Administrator Account

# **Complete the Installation**

After the Windows installation copies all of the necessary operating system files to the hard drive, the computer reboots and prompts you to log in for the first time.

You must register Windows XP. As shown in Figure 5-13, you must also complete the verification that ensures that you are using a legal copy of the OS. Doing so enables you to download patches and service packs. Performing this step requires a connection to the Internet.

Figure 5-13 Activating Windows XP After Installation

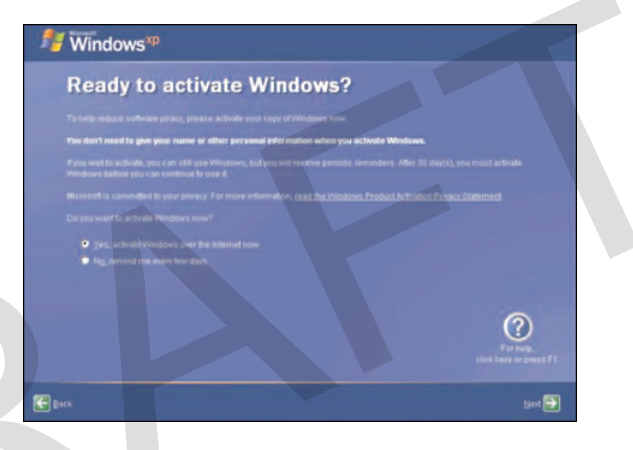

Depending on the age of the media at the time of your installation, there might be updates to install. As shown in Figure 5-14, you can use Microsoft Update Manager from the Start menu to scan for new software and to do the following:

- Install all service packs.
- Install all patches.

To start the update process navigate to Start > All Programs > Accessories > System Tools > Windows Update.

In Windows Vista, use the following path to access Windows Update: **Start > All Programs > Windows Update**.

You should also verify that all hardware is installed correctly. As shown in Figure 5-15, you can use Device Manager to locate problems and to install the correct or updated drivers using the following path:

Start > Control Panel > System > Hardware > Device Manager

| S http://www.update     S http://www.update     S http://wwww.update     S http://wwww.update     S http://www.update | e.microsoft.com/microsoftupdate/v6/default.aspx?ln=en-us                                                                                             | Soogle                                                                | <u>-</u> ۹         |
|----------------------------------------------------------------------------------------------------|----------------------------------------------------------------------------------------------------|-----------------------------------------------------------------------|--------------------|
| Coogle G-windows xp update                                                                                                    | 🕜 Go 🕂 🧭 🎤 🥖 🔀 🍒 🔹 🏠 Bookmarks 🕶 🔊 314 blocked                                                                                                    | 🏘 Check 👻 🔨 AutoLink 👻 🔚 AutoFill 🍙 Send to 👻 🌽 🌺                     | ○ Settings         |
| 🖌 🏘 🚫 Microsoft Update                                                                                                    |                                                                                                    | 🚵 👻 📾 👻 🖶 Pa                                                          | age 🔹 💮 Tools 🔹 '  |
|                                                                                                    |                                                                                                    | Quick Links   Home   World                                            | wide               |
| Microsoft                                                                                                    |                                                                                                    | Search Microsoft.com for:                                             | Go                 |
| Microsoft Update                                                                                                    |                                                                                                    |                                                                       |                    |
| Microsoft Update Home                                                                                                    | Checking if your computer has the latest v<br>website                                                                                                | ersion of Windows updating software for us                            | se with the        |
| Options<br>Review your update history<br>Restore hidden updates<br>Change settings<br>FAQ<br>Get help and support<br>Use administrator options<br>Find hardware support                                                                                                    | The website uses Activel' controls to determine which version of the so<br>digitally signed by Microsoft before installing it or allowing it to run. | bure your computer is running. If you see an ActiveX warning, make su | are the control is |
|                                                                                                    |                                                                                                    |                                                                       |                    |
| Microsoft Update Privacy Statement                                                                                                    |                                                                                                    |                                                                       |                    |

Figure 5-14 Microsoft Update

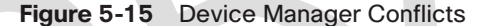

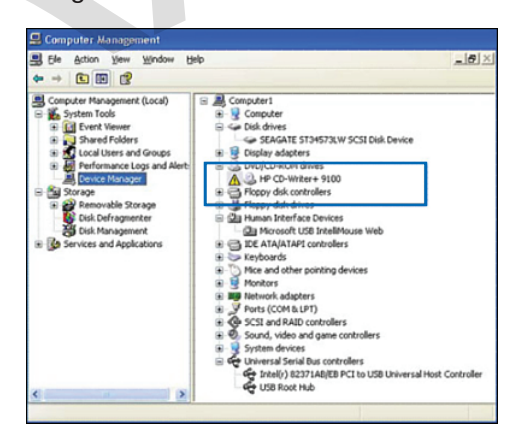

In Device Manager, warning icons are represented by a yellow exclamation point or a red X. A yellow exclamation point represents a problem with the device. To view the problem description, right-click the device and select **Properties**. A red X represents a device that has been disabled. To enable the device, right-click the disabled device and select **Enable**. To open a category that is not yet expanded, click the plus (+) sign.

#### Note

When Windows detects a system error, Windows reporting displays a dialog box. If you choose to send the report, Microsoft Windows Error Reporting (WER) collects information about the application and the module involved in the error and sends the information to Microsoft.

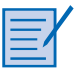

#### Lab 5.4.5: Create Accounts and Check for Updates in Windows XP

In this lab, you will create user accounts and configure the operating system for Automatic Updates after the Windows XP Professional installation process. Refer to the lab in *IT Essentials: PC Hardware and Software Lab Manual, Fourth Edition.* You can perform this lab now or wait until the end of the chapter.

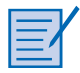

#### Optional Lab 5.4.5: Create Accounts and Check for Updates in Windows Vista.

In this lab, you will create user accounts and configure the operating system for Automatic Updates after the Windows XP Professional installation process. Refer to the lab in *IT Essentials: PC Hardware and Software Lab Manual, Fourth Edition.* You can perform this lab now or wait until the end of the chapter.

# **Describe Custom Installation Options**

Installing an operating system on a single computer takes time. Imagine the time it would take to install operating systems on multiple computers, one at a time, in a large organization. To simplify this activity, you can use the Microsoft System Preparation (Sysprep) tool to install and configure the same operating system on multiple computers. Sysprep prepares an operating system that will be used on computers with different hardware configurations. With Sysprep and a disk-cloning application, technicians are able to quickly install an operating system, complete the last configuration steps for the OS setup, and install applications.

### Disk Cloning

There are many methods to copy an OS to speed and automate installation. A common *disk cloning* technique creates an image of a hard drive in a computer. Follow these steps for disk cloning:

How To Q

- Step 1. Create a master installation on one computer. This master installation includes the operating system, software applications, and configuration settings that will be used by the other computers in the organization.
- **Step 2.** Run **Sysprep** from the run dialog box.

How To (

#### 140 IT Essentials: PC Hardware and Software Companion Guide

- **Step 3.** Create a disk image of the configured computer using a third-party disk-cloning program like Norton Ghost by Symantec.
- Step 4. Copy the disk image onto a server. When the destination computer is booted, a shortened version of the Windows setup program runs. The setup creates a new system security identifier (SID), installs drivers for hardware, creates user accounts, and configures network settings to finish the OS install.

### **Network Installation**

Windows can also be installed over a network:

- Step 1. Prepare the computer by creating a FAT or FAT32 partition of at least 1.5 GB. You must also make the partition bootable and include a network client. You can also use a boot disk that contains a network client so that the computer can connect to a file server over the network.
  - **Step 2.** Copy the Windows XP installation files (the I386 folder from the installation disc) to the network server and make sure to share the directory so that clients can connect and use the files.
  - **Step 3.** Boot the computer and connect to the shared directory.
  - **Step 4.** From the shared directory, run the setup program, WINNT.EXE. The setup program copies all of the installation files from the network share onto your hard drive. After the installation files have been copied, the installation continues much the same as if the installation were performed from a disc.

# **Recovery Disc**

You can use a recovery disc when there has been a system failure and other recovery options have failed, such as booting in Safe Mode or booting a Last Known Good. An Automated System Recovery (ASR) set must be created before a recovery can be performed. Use the ASR Wizard in Backup to create the ASR set. The ASR Wizard creates a backup of the system state, services, and operating system components. The ASR Wizard also creates a file that contains information about your disks, the backup, and how to restore the backup.

To restore the ASR, press F2 after booting the Windows XP installation disc. ASR reads the set and restores the disks that are needed to start the computer. After the basic disk information has been restored, ASR installs a basic version of Windows and begins restoring the backup created by the ASR Wizard.

#### 9781587132636\_ch05.qxp 8/20/10 1:38 PM Page 141

# Factory Recovery Partition

Some computers that have Windows XP preinstalled from the factory contain a section of disk that is inaccessible to the user. This partition on the disk contains an image of the bootable partition, created when the computer was built. This partition is called a factory recovery partition and can be used to restore the computer to its original configuration. Occasionally, the option to reach this partition for restoration is hidden and a special key or key combination must be used when the computer is being started. The option to restore from the factory recovery partition can also be found in the BIOS of some computers. Contact the manufacturer to find out how you can access the partition and restore the original configuration of the computer.

# Identify the Boot Sequence Files and Registry Files

You should know the process that Windows XP uses when booting. Understanding these steps can help you to troubleshoot boot problems.

# Windows XP Boot Process

To begin the boot process, you first turn on the computer, which is called a cold boot. The computer performs the Power On Self Test (POST). Because the video adapter has not yet been initialized, any errors that occur at this point in the boot process are reported by a series of audible tones, called beep codes.

After POST, the BIOS locates and reads the configuration settings that are stored in the CMOS. This configuration setting, called the boot device priority, is the order in which devices are checked to see if an operating system is located there. The boot device priority is set in the BIOS and can be arranged in any order. The BIOS boots the computer using the first drive that contains an operating system.

One common boot order is floppy drive, CD-ROM drive, and then the hard drive. This order allows you to use removable media to boot the computer. The BIOS checks the floppy drive, the CD-ROM, and finally the hard drive for an operating system to boot the computer. Network drives, USB drives, and even removable magnetic media, such as CompactFlash or Secure Digital (SD) cards, can also be used in the boot order, depending on the capabilities of the motherboard. Some BIOS also have a boot device priority menu that can be accessed using a special key combination while the computer is starting but before the boot sequence begins. You can use this menu to choose the device that you want to boot, which is useful if multiple drives can boot the computer.

When the drive with the operating system is located, the BIOS locates the Master Boot Record (MBR). The MBR locates the operating system boot loader. For Windows XP, the boot loader is called *NT Loader (NTLDR)*.

### NTLDR and the Windows Boot Menu

At this point, NTLDR controls several installation steps. For instance, if more than one OS is present on the disk, BOOT.INI gives the user a chance to select which one to use. If there are no other operating systems, or if the user does not make a selection before the timer expires, the following steps occur:

- NTLDR runs NTDETECT.COM to get information about the installed hardware.
- NTLDR then uses the path specified in BOOT.INI to find the boot partition.
- NTLDR loads two files that make up the core of XP: NTOSKRNL.EXE and HAL.DLL.
- NTLDR reads the Registry files, chooses a hardware profile, and loads the device drivers.

### Windows Registry

The Windows *Registry* files are an important part of the Windows XP boot process. These files are recognized by their distinctive names, which begin with HKEY\_, as shown in Table 5-4, followed by the name of the portion of the operating system under their control. Every setting in Windows—from the background of the desktop and the color of the screen buttons to the licensing of applications—is stored in the Registry. When a user makes changes to the Control Panel settings, File Associations, System Policies, or installed software, the changes are stored in the Registry.

| Кеу                 | Description                                                                                 |
|---------------------|---------------------------------------------------------------------------------------------|
| HKEY_CLASSES_ROOT   | Information about which file extensions map to a par-<br>ticular application                |
| HKEY_CURRENT_USER   | Information, such as desktop settings and history, relat-<br>ed to the current user of a PC |
| HKEY_USERS          | Information about all users who have logged on to a system                                  |
| HKEY_LOCAL_MACHINE  | Information relating to the hardware and software                                           |
| HKEY_CURRENT_CONFIG | Information relating to all active devices on a system                                      |

Table 5-4Registry Keys

Each user has a unique section of the Registry. The Windows login process pulls system settings from the Registry to reconfigure the system to the state that it was in the last time that the user turned it on.

# NT Kernel

At this point, the NT kernel, the heart of the Windows operating system, takes over. The name of this file is NTOSKRNL.EXE. It starts the login file called WINLOGON.EXE and displays the XP welcome screen.

#### Note

If a SCSI drive will boot the computer, Windows copies the NTBOOTDD.SYS file during installation. This file is not copied if SCSI drives are not being used.

# **Describe How to Manipulate Operating System Files**

After you have installed Windows XP, you might want to make changes to the configuration. The following applications are used extensively for post-installation diagnostics and modifications and can be executed by entering their names in the run dialog box:

*Msconfig*: This command starts the System configuration utility, as shown in Figure 5-16. It allows you to set the programs that run at startup and to edit configuration files. It also offers simplified control over Windows Services.

#### Figure 5-16 Msconfig

| eneral SYSTEM.INI WIN.INI BOOT.INI        | I Services Startup                |
|-------------------------------------------|-----------------------------------|
| Startup Selection                         |                                   |
| Normal Startup - load all device driver   | s and services                    |
| O Diagnostic Startup - load basic device: | s and services only               |
| ◯ Selective Startup                       |                                   |
| Process SYSTEM.INI File                   |                                   |
| Process WIN.INI File                      |                                   |
| Load System Services                      |                                   |
| Load Startup Items                        |                                   |
| Use Original BOOT.INI     OUse            | Modified BOOT.INI                 |
|                                           |                                   |
|                                           | Laungh System Restore Expand File |

*Regedit*: This application, named Registry Editor, as shown in Figure 5-17, allows you to edit the Registry. Make sure you back up the PC before making any changes using Regedit.

- 144 IT Essentials: PC Hardware and Software Companion Guide
  - gistry Editor Type Data HKEY\_CLASSES\_ROOT (Default) REG\_SZ value not set HKEY CURRENT USER HKEY\_LOCAL\_MACHINE E SAM SECURITY SYSTEM ControlSet002 ControlSet004 - Setu; WPA HKEY\_USERS HKEY\_CURRENT\_CONFIG puter/HKEY\_LOCAL\_MACHINE\SYSTEM\La
  - Figure 5-17 Regedit

- Msinfo32: This utility displays a complete system summary of your computer, including hardware components and details and installed software and settings.
- Dxdiag: This utility shows details about all of the DirectX components and drivers that are installed in your computer. You can use this utility to ensure that DirectX is installed properly and configured correctly.
- *Cmd*: This command opens a command window when it is entered in the Run dialog box. This is used to execute command-line programs and utilities.

#### Note

REGEDT32.EXE was used with Windows NT. In Windows XP, and Windows Server 2003, the REGEDT32.EXE file is a shortcut to the **REGEDIT.EXE** command. In Windows XP, you can enter **REGEDT32.EXE** or **REGEDIT.EXE**; both commands run the same program.

#### Caution

Using **REGEDT32.EXE** or **REGEDIT.EXE** incorrectly might cause configuration problems that could require you to reinstall the operating system; therefore, make a backup copy of your Registry from within Regedit before you use either command.

### Startup Modes

You can boot Windows in one of many different modes. Pressing the F8 key during the boot process opens the Windows Advanced Startup Options menu, which allows you to select how to boot Windows. The following startup options are commonly used:

 Safe Mode: Starts Windows but only loads drivers for basic components, such as the keyboard and display.

- Safe Mode with Networking Support: Starts Windows identically to Safe Mode and also loads the drivers for network components.
- Safe Mode with Command Prompt: Starts Windows and loads the command prompt instead of the GUI.
- Last Known Good Configuration: Enables a user to load the configuration settings of Windows that were used the last time that Windows started successfully. It does this by accessing a copy of the Registry that is created for this purpose.
- Boot Normally: Starts Windows and loads all the drivers and boots with no modifications.

#### Note

Last Known Good Configuration is not useful unless it is applied immediately after a failure occurs. If the machine is restarted and, despite its difficulties, manages to open Windows, the Registry key for Last Known Good Configuration will probably be updated with the faulty information.

# **Describe Directory Structures**

Operating systems have organized locations for files and applications. The directory structures in Windows operating systems are quite similar among the versions. A path is a description of where a file is located within the directory structure.

# File Extensions and Attributes

In Windows, the root level of the Windows partition is usually labeled drive C:\. Next, there is an initial set of standardized directories, called folders, for the operating system, applications, configuration information, and data files. Following the initial installation, users can install most applications and data in whichever directory they choose.

Files in the directory structure adhere to a Windows naming convention:

- Maximum of 255 characters can be used.
- Characters such as a slash or a backslash (/ \) are not allowed.
- An extension of three or four letters is added to the filename to identify the file type.
- Filenames are not case sensitive.

The following filename extensions are commonly used:

- .doc: Microsoft Word 2003 and earlier
- .docx: Microsoft Word 2007 and later
- .txt: ASCII text only

- **.jpg**: Graphics format
- .ppt: Microsoft PowerPoint
- **.zip**: Compression format

The directory structure maintains a set of attributes for each file that controls how the file can be viewed or altered. These are the most common file attributes:

- **R**: The file is read-only.
- A: The file will be archived the next time that the disk is backed up.
- S: The file is marked as a system file, and a warning is given if an attempt is made to delete or modify the file.
- **H**: The file is hidden in the directory display.

You can view the filenames, extensions, and attributes by entering the **ATTRIB** command in a DOS window, as shown in Figure 5-18. Choose **Start > Run**, type **cmd**, and press **Enter**.

In Windows Vista, choose **Start > Start Search**, type **cmd**, and press **Enter**.

Figure 5-18 File Attributes

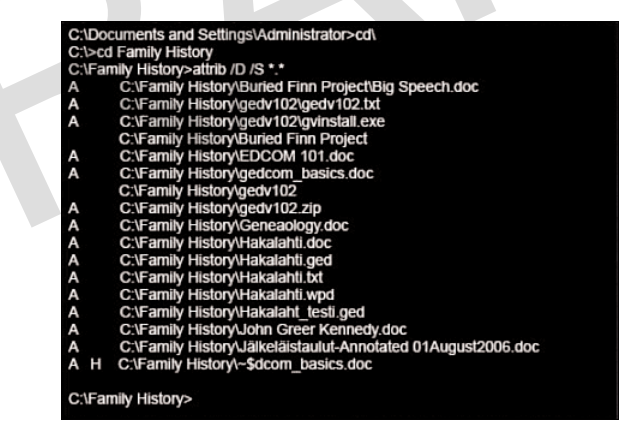

Navigate to the folder that contains the file that you are interested in. Type **ATTRIB** followed by the filename. Use a wildcard such as **\***.**\*** to view many files at once. The attributes of each file appear in the left column of the screen. To get information about the **ATTRIB** command, type the following at the command prompt:

#### ATTRIB/?

You can access the Windows equivalent of **ATTRIB** by right-clicking a file in Windows Explorer and choosing **Properties**.

### Note

To see the properties of a file in Windows Explorer, you must first set Windows Explorer to Show Hidden Files. Right-click **Start** and choose **Explore > Tools > Folder Options > View**. In Windows Vista, right-click **Start** and choose **Explore > Organize > Folder and Search Options > View**.

### Describe NTFS and FAT32

Windows XP and Windows 2000 use FAT32 or NTFS, while Windows Vista uses NTFS. Security is one of the most important differences between these file systems. NTFS can support more and larger files than FAT32 and provides more flexible security features for files and folders. Figure 5-19 shows the file permission properties for FAT32 and NTFS.

#### Figure 5-19 NTFS Permissions

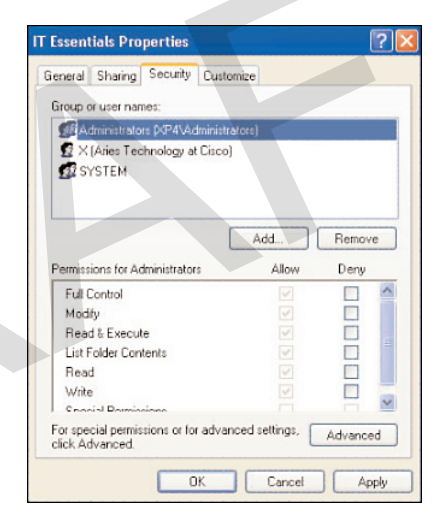

To use the extra security advantages of NTFS, you can convert partitions from FAT32 to NTFS using the CONVERT.EXE utility. To restore an NTFS partition back to a FAT32 partition, reformat the partition and restore the data from a backup.

#### Caution

Before converting a file system, remember to back up the data.

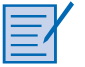

#### Lab 5.4.8: Managing System Files with Built-in Utilities in Windows XP

In this lab, you will manage system files with built-in utilities in Windows XP. Refer to the lab in *IT Essentials: PC Hardware and Software Lab Manual, Fourth Edition*. You can perform this lab now or wait until the end of the chapter.

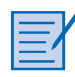

#### Optional Lab 5.4.8: Managing System Files with Built-in Utilities in Windows Vista

In this lab, you will manage system files with built-in utilities in Windows Vista. Refer to the lab in *IT Essentials: PC Hardware and Software Lab Manual, Fourth Edition.* You can perform this lab now or wait until the end of the chapter.

| h |   |
|---|---|
|   | / |
|   |   |
|   |   |

#### Worksheet 5.4.9: Answer NTFS and FAT32 Questions

In this worksheet, you will answer questions about NTFS and FAT32, which are file systems used by the Windows XP operating system and provide different file system features. Refer to the worksheet in *IT Essentials: PC Hardware and Software Lab Manual, Fourth Edition.* You can complete this worksheet now or wait to do so until the end of the chapter.

# Navigate a GUI (Windows)

The operating system provides a user interface that allows you to interact with the computer. There are two methods that you can use to navigate the file system and run applications within an operating system:

- A graphical user interface (GUI), as shown in Figure 5-20, provides graphical representations (icons) of all the files, folders, and programs on a computer. You manipulate these icons using a pointer that is controlled with a mouse or similar device. The pointer allows you to move icons by dragging and dropping, and execute programs by clicking.
- A command-line interface (CLI) is text based. You must type commands to manipulate files and execute programs.

After completing this section, you will meet these objectives:

- Manipulate items on the desktop.
- Explore Control Panel applets.
- Explore Administrative Tools.
- Install, navigate, and uninstall an application.
- Describe upgrading an operating system.

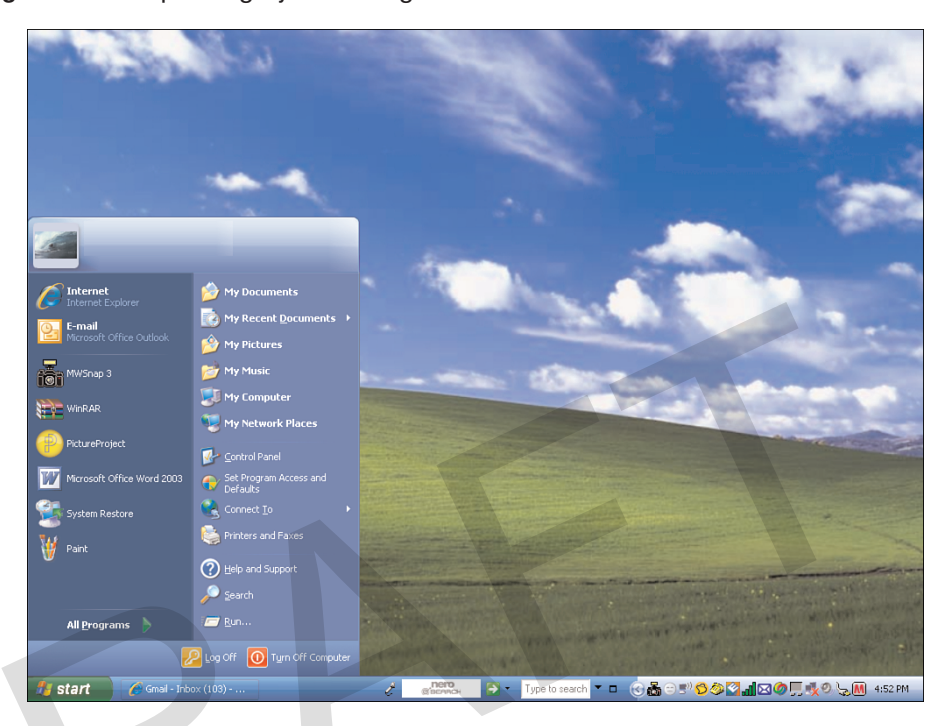

Figure 5-20 Operating System Navigation

# Manipulate Items on the Desktop

After the operating system has been installed, the desktop can be customized to suit individual needs. A desktop on a computer is a graphical representation of a workspace. The desktop has icons, toolbars, and menus to manipulate files. The desktop can be customized with images, sounds, and colors to provide a more personalized look and feel. All of these customizable items together make up a theme. Windows Vista has a special theme called Aero. Aero is the default theme and has translucent window borders, numerous animations, and live icons that are thumbnail images of the contents of a file. Because of the advanced graphics needed, the Aero theme can only be used on computers that meet certain hardware requirements.

#### Note

Windows Vista Home Basic does not include the Aero theme.

In Windows Vista, a feature called the Sidebar can also be personalized. The Sidebar is a graphical pane on the desktop that keeps small programs called gadgets organized. Gadgets are small applications such as games, sticky notes, or a clock. Gadgets, like interfaces to web information such as weather maps or contacts on a social networking site, can also be added. Sidebar can be activated by navigating to **Start > All Programs > Accessories > Windows Sidebar**. It can be customized by right-clicking the Sidebar.

### **Display Properties**

To customize the Windows XP GUI of your desktop, right-click the desktop and choose **Properties**, as shown in Figure 5-21. The Display Properties window has five tabs: Themes, Desktop, Screen Saver, Appearance, and Settings. Click any of these tabs to customize your display settings. In Windows Vista, right-click the desktop and choose Personalize. The Personalization window has seven links: Window Color and Appearance, Desktop Background, Screen Saver, Sounds, Mouse Pointers, Themes, and Display Settings. Click any of these links to customize your display settings.

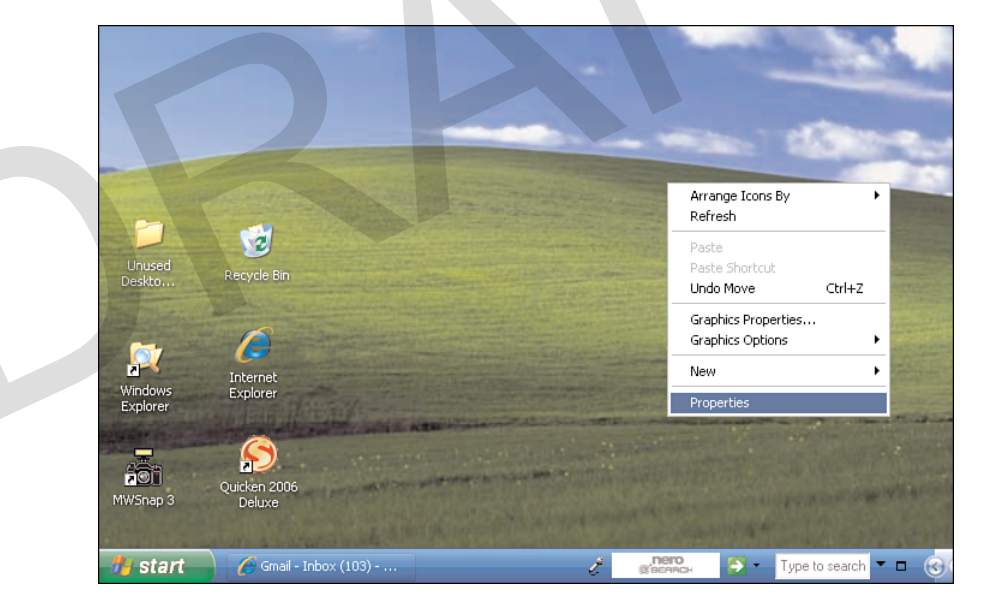

#### Figure 5-21 Accessing Desktop Properties

### **Desktop Items**

There are several items on the desktop that can be customized, such as the taskbar and Recycle Bin. To customize any item, right-click the item and then choose **Properties**.
# Start Menu

On the desktop, the Start menu is accessed by clicking the **Start** button. The Start menu, shown in Figure 5-22, displays all of the applications installed in the computer, a list of recently opened documents, and a list of other elements, such as a search feature, help center, and system settings. The Start menu can also be customized. There are two styles of Start menu: XP and Classic. The XP-style Start menu is used throughout this course for demonstrating command sequences.

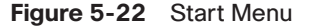

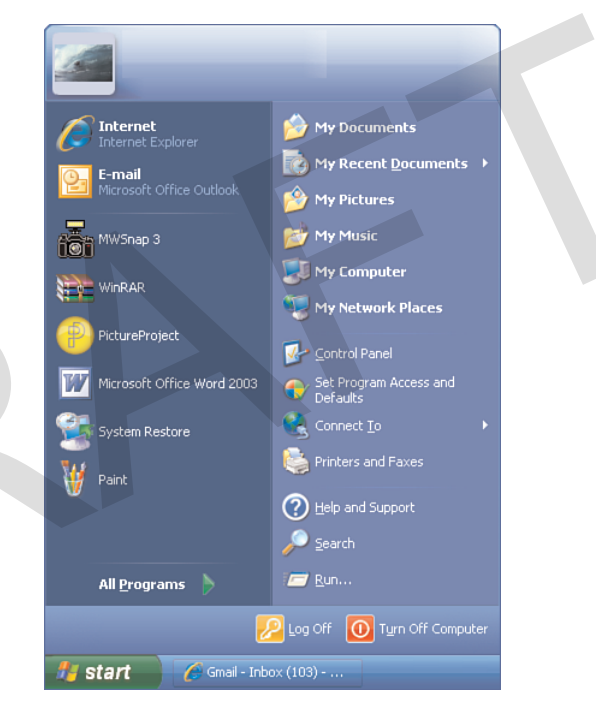

# My Computer

To access the various drives installed in the computer, double-click the **My Computer** icon that appears on the desktop. If it does not appear on the desktop, you can reinstate it by right-clicking the desktop, choosing **Properties**, and clicking **Customize Desktop** on the Desktop tab. Check **My Computer** under Desktop Icons. Click **OK** and **Apply**. To customize certain settings, right-click **My Computer** and choose **Properties**. Settings that can be customized include the following:

- Computer name
- Hardware settings
- Virtual memory

- Automatic Updates
- Remote access

#### Note

In Windows Vista, My Computer is called Computer. To customize certain settings, click the **Start** button, right-click **Computer**, and choose **Properties**. Access installed drives in Windows Vista with the following path: **Start > Computer**.

# Launching Applications

You can launch applications in several ways:

- Click the application on the Start menu.
- Double-click the application shortcut icon on the desktop.
- Double-click the application executable file in My Computer.
- Launch the application from the Run dialog box or command line.

# **My Network Places**

To view and configure network connections, right-click the **My Network Places** icon on the desktop. In My Network Places, you can connect to or disconnect from a network drive. Click **Properties** to configure existing network connections, such as a wired or wireless LAN connection.

#### Note

In Windows Vista, My Network Places is called Network.

| <br> |
|------|
|      |
| 7    |
|      |
|      |
|      |

### Lab 5.5.1: Run Commands in Windows XP

In this lab, you will navigate Windows XP both by GUI and by the command line. Open programs by using either Windows Explorer and the Run command. Refer to the lab in *IT Essentials: PC Hardware and Software Lab Manual, Fourth Edition.* You can perform this lab now or wait until the end of the chapter.

| =  | V |
|----|---|
| =' |   |
|    |   |

#### **Optional Lab 5.5.1: Run Commands in Windows Vista**

In this lab, navigate Windows Vista both by GUI and CMD. Open the same program by using Windows Explorer and the Run command. Refer to the lab in *IT Essentials: PC Hardware and Software Lab Manual, Fourth Edition.* You can perform this lab now or wait until the end of the chapter.

# **Explore Control Panel Applets**

Windows centralizes the settings for many features that control the behavior and appearance of the computer. These settings are categorized in *Control Panel applets*, or small programs, found in the Control Panel, as shown in Figure 5-23. Adding or removing programs, changing network settings, and changing the security settings are some of the configuration options available in the Control Panel.

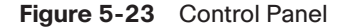

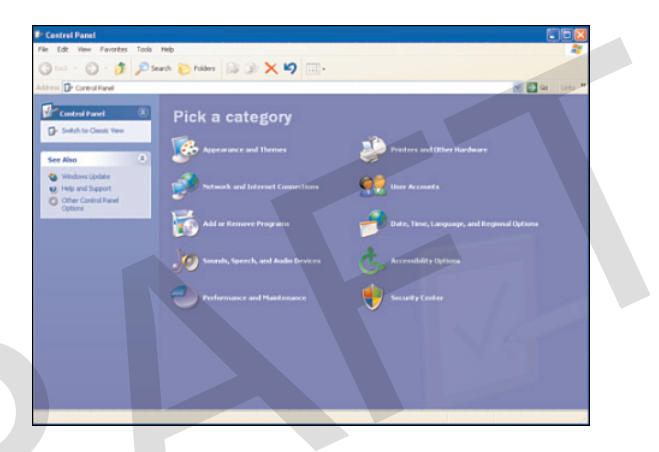

# **Control Panel Applets**

The names of various applets in the Control Panel differ slightly depending on the version of Windows installed. In Windows XP, the icons are grouped into categories:

- Appearance and Themes: Applets that control the look of windows:
  - Display
  - Taskbar and Start Menu
  - Folder Options
- Network and Internet Connections: Applets that configure all of the connection types:
  - Internet Options
  - Network Connections
  - Internal NIC Configuration
  - Network Setup Wizard
  - Windows Firewall
  - Wireless Network Setup Wizard

- Add or Remove Programs: Applet to add or remove programs and windows components safely
- Sounds, Speech, and Audio Devices: Applets that control all of the settings for sound:
  - Sounds and Audio Devices
  - Speech
  - Portable Media Devices
- Performance and Maintenance: Applets to find information about your computer or perform maintenance:
  - Administrative Tools
  - Power Options
  - Scheduled Tasks
  - System
- Printers and Other Hardware: Applets to configure devices connected to your computer:
  - Game Controllers
  - Keyboard
  - Mouse
  - Phone and Modem Options
  - Printers and Faxes
  - Scanners and Cameras
- User Accounts: Applets to configure options for users and their email:
  - User Accounts
- Date, Time, Language, and Regional Options: Applets to change settings based on your location and language:
  - Date and Time
  - Regional and Language Options
- Accessibility Options: Wizard used to configure windows for vision, hearing, and mobility needs

- Security Center: Applet used to configure security settings for
  - Internet options
  - Automatic Updates
  - Windows Firewall

# **Display Settings**

You can change the display settings by using the Display applet. Change the appearance of the desktop by modifying the resolution and color quality, as shown in Figure 5-24. You can change more advanced display settings, such as wallpaper, screen saver, power settings, and other options, with the following path:

```
Start > Control Panel > Appearances and Themes> Display > Settings > Advanced
```

Use the following path in Windows Vista:

```
Start > Control Panel > Personalization > Display Settings > Advanced Settings
```

#### Figure 5-24 Display Settings

| Display Properties                                                               | × |
|----------------------------------------------------------------------------------|---|
| Themes Desktop Screen Saver Appearance Settings                                  |   |
| Drag the monitor icons to match the physical arrangement of your monitors.       |   |
| 1 2                                                                              |   |
| Display:<br>1. Plug and Play Monitor on Mobile Intel(R) 945GM Express Chipset Fa |   |
| Screen resolution Color quality                                                  |   |
| Less More Highest (32 bit)                                                       |   |
| 1280 by 800 pixels                                                               |   |
| Use this device as the primary monitor.                                          |   |
| V Exteria my windows desktop onto this monitor.                                  |   |
| Identify Troubleshoot Advanced                                                   |   |
| OK Cancel Apply                                                                  |   |

# **Explore Administrative Tools**

Administrative Tools is a collection of very powerful tools that fundamentally change the OS. Unlike customizing the color of the desktop, these utilities create partitions, install drivers, enable services, and perform other significant modifications.

# **Computer Management**

The Computer Management console allows you to manage many aspects of both your computer and remote computers. The Computer Management console addresses three main areas of administration: System Tools, Storage, and Services and Applications. You must have administrative privileges to access the Computer Management console. To view the Computer Management console, use the following path:

#### Start > Control Panel > Administrative Tools > Computer Management

To view the Computer Management console for a remote computer, right-click **Computer Management (Local)** in the console tree and click **Connect to Another Computer**. In the **Another Computer** dialog box, type the name of the computer or click **Browse** to find a computer you want to manage. This allows you to manage other computers on your network remotely.

### **Device Manager**

Device Manager, shown in Figure 5-25, allows you to view all of the settings for devices in the computer. A common task for technicians is to view the values assigned for the IRQ, I/O address, and the DMA setting for all of the devices in the computer. Those settings control how the devices interact with the OS. To view the system resources in Device Manager, use the following path:

# Start > Control Panel > System > Hardware > Device Manager > View > Resources

In Windows Vista, use the following path:

#### Start > Control Panel > System > Device Manager > Continue > View > Resources

From Device Manager, you can quickly view the properties of any device in the system by double-clicking the device name. You can view which version of the driver is installed in your computer, view driver file details, update a driver, or even roll back or uninstall a device driver. You can compare the driver version listed here with the version available from the website of your device manufacturer.

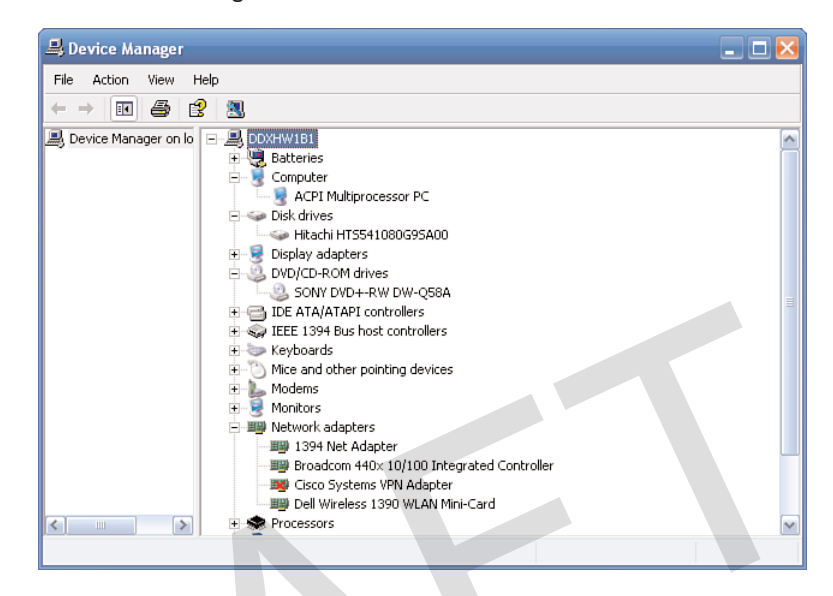

#### Figure 5-25 Device Manager

# Task Manager

*Task Manager*, shown in Figure 5-26, allows you to view all applications that are currently running and to close any applications that have stopped responding. Task Manager allows you to monitor the performance of the CPU and virtual memory, view all processes that are currently running, and view information about the network connections. To view information in Task Manager, use the following path:

Ctrl-Alt-Delete > Task Manager

In Windows Vista, use the following path:

Ctrl-Alt-Delete > Start Task Manager

| 🚇 Windows Ta     | sk Mar   | ager        |       |         |                 |        |
|------------------|----------|-------------|-------|---------|-----------------|--------|
| File Options Vie | ew Help  | )           |       |         |                 |        |
| Applications Pro | ocesses  | Performance | Netwo | orking  |                 |        |
|                  |          |             |       |         |                 |        |
| Image Name       |          | User Name   |       | CPU     | Mem Usage       | ^      |
| taskmgr.exe      |          | UCLEVCH     |       | 00      | 5,276 K         |        |
| FotoCanvas3      | .exe     | UCLEVCH     |       | 00      | 2,876 K         |        |
| iexplore.exe     |          | UCLEVCH     |       | 00      | 47,208 K        | E      |
| svchost.exe      |          | SYSTEM      |       | 00      | 416 K           |        |
| vpngui.exe       |          | UCLEVCH     |       | 00      | 11,088 K        |        |
| POWERPNT.E       | XE       | UCLEVCH     |       | 00      | 2,232 K         |        |
| Acrobat.exe      |          | UCLEVCH     |       | 00      | 46,096 K        |        |
| wmiprvse.exe     | э        | SYSTEM      |       | 00      | 2,964 K         |        |
| ViewMgr.exe      |          | SYSTEM      |       | 00      | 8,400 K         |        |
| realsched.ex     | э        | UCLEVCH     |       | 00      | 192 K           |        |
| usnsvc.exe       |          | SYSTEM      |       | 00      | 1,368 K         |        |
| iPodService.e    | ×e       | SYSTEM      |       | 00      | 1,260 K         |        |
| SSScsiSV.exe     |          | SYSTEM      |       | 00      | 532 K           |        |
| EXCEL.EXE        |          | UCLEVCH     |       | 00      | 3,548 K         |        |
| Omgjbox.exe      |          | UCLEVCH     |       | 03      | 43,920 K        |        |
| SsDbConnect      | ion      | UCLEVCH     |       | 00      | 3,936 K         |        |
| wisptis.exe      |          | UCLEVCH     |       | 00      | 2,740 K         |        |
| iexplore.exe     |          | UCLEVCH     |       | 00      | 53,868 K        |        |
| rundl32.exe      |          | LICLEVCH    |       | nn      | 296 K           | $\sim$ |
| Show proce       | sses fro | m all users |       |         | End Process     |        |
|                  |          |             |       |         |                 |        |
| Processes: 65    | CPU Us   | age: 5%     | Com   | mit Cha | rge: 1319M / 24 | 41M    |
|                  |          |             |       | _       |                 |        |

Figure 5-26 Task Manager

# Services

Services are executable programs that require little or no user input. Services can be set to run automatically when Windows starts, or manually when required. The Services console allows you to manage all of the services on your computer and remote computers. You can start, stop, or disable services. You can also change how a service starts, or define actions for the computer to perform automatically when a service fails. You must have administrative privileges to access the Services console. To view the Services console, use the following path:

Start > Control Panel > Administrative Tools > Services

To view the Services console for a remote computer, right-click **Services (Local)** in the console tree and click **Connect to Another Computer** In the **Another Computer** dialog box, type the name of the computer or click **Browse** to find a computer you want to manage.

# Performance Monitor

The Performance Monitor console has two distinct parts: System Monitor and Performance Logs and Alerts. System Monitor displays real-time information about the processors, disks, memory, and network usage for your computer. You can easily summarize these activities through histograms, graphs, and reports.

Performance Logs and Alerts allows you to record the performance data and configure alerts. The alerts will notify you when a specified usage falls below or rises above a specified threshold. You can set alerts to create entries in the event log, send a network message, begin a performance log, run a specific program, or any combination of these. You must have administrative privileges to access the Performance Monitor console. To view the Performance Monitor console in Windows XP, use the following path:

#### Start > Control Panel > Administrative Tools > Performance

In Windows Vista, use the following path:

### Start > Control Panel > Administrative Tools > Reliability and Performance Monitor > Continue

# **Event Viewer**

*Event Viewer*, as shown in Figure 5-27, logs a history of events regarding applications, security, and the system. These log files are a valuable troubleshooting tool. To access Event Viewer, use the following path:

#### Start > Control Panel > Administrative Tools > Event Viewer

In Windows Vista, use the following path:

Start > Control Panel > Administrative Tools > Event Viewer > Continue

```
Figure 5-27 Event Viewer
```

| File       Action       Wew       Help         Image: Security       Image: Security       Image: Security       Image: Security         Image: System       Image: Security       Image: Security       Image: Security         Image: Image: Security       Image: Security       Image: Security       Security         Image: Image: Security       Image: Security       Security       Security         Image: Image: Image: Security       Image: Security       Security       Security         Image: Image: Image: Security       Image: Security       Security       None         Image: Image: Image: Security       Image: Security       Security       None         Image: Image: Image: Image: Security       Image: Security       None       None         Image: Image: Image: Image: Security       Image: Security       None       None         Image: Image: Image: Image: Security       Image: Security       None       None         Image: Image: Image: Image: Image: Security       Image: Security       None       None         Image: Image: Image                                                                                                    | 🛂 Event Viewer                                                                                           |                                                                                                    |                                                                                                    |                                                                                                    |                                                                                                    |                                                                                           | $\mathbf{X}$ |
|----------------------------------------------------------------------------------------------------|----------------------------------------------------------------------------------------------------|----------------------------------------------------------------------------------------------------|----------------------------------------------------------------------------------------------------|----------------------------------------------------------------------------------------------------|----------------------------------------------------------------------------------------------------|-------------------------------------------------------------------------------------------|--------------|
| Image: Security       Application       1,607 event(s)         Image: System       Image: System       Image: System       None         Image: Image: Image: System       Image: System       Siscurity       Siscurity         Image: Image: Image: Image: System       Image: Image: Siscurity       Siscurity       Siscurity         Image: Image: Image: Image: Image: Image: Image: System       Image: Image: Image: Siscurity       None         Image: Image: Ima                                                                                                    | File Action View Help                                                                                    |                                                                                                    |                                                                                                    |                                                                                                    |                                                                                                    |                                                                                           |              |
| Image: Sevent Viewer (Local)       Application       1,607 event(s)         Image: Sevent V       Application       11,2/2007       3:26:44 AM       mcmispupdmgr       None         Image: System       Information       11/2/2007       3:26:44 AM       mcmispupdmgr       None         Image: Internet Explorer       Information       11/2/2007       3:26:44 AM       mcmispupdmgr       None         Image: Internet Explorer       Information       11/2/2007       3:26:44 AM       mcmispupdmgr       None         Image: Information       11/2/2007       3:26:44 AM       mcmispupdmgr       None         Image: Information       11/1/2007       11:10:36 PM       mcmispupdmgr       None         Image: Information       11/1/2007       11:10:34 PM       mcmispupdmgr       None         Information       11/1/2007       6:54:59 PM       mcmispupdmgr       None         Information       11/1/2007       6:54:59 PM       McLogEvent       None         Information       11/1/2007       6:54:59 PM       mcmispupdmgr       None         Information       11/1/2007       6:54:59 PM       mcmispupdmgr       None         Information       11/1/2007       6:52:08 PM       mcmispupdmgr       None                                                                                                    | ← → 🗈 📧 🖆 🗟 😫                                                                                            | 2                                                                                                    |                                                                                                    |                                                                                                    |                                                                                                    |                                                                                           |              |
| Type       Date       Time       Source       Category       None         Isscurity       System       Information       11/2/2007       3:26:44 AM       mcmispupdmgr       None         Information       11/2/2007       3:26:44 AM       mcmispupdmgr       None         Information       11/2/2007       3:26:44 AM       mcmispupdmgr       None         Information       11/2/2007       3:26:44 AM       mcmispupdmgr       None         Information       11/2/2007       3:26:44 AM       mcmispupdmgr       None         Information       11/1/2007       11:01:34 PM       mcmispupdmgr       None         Information       11/1/2007       11:10:34 PM       mcmispupdmgr       None         Information       11/1/2007       6:54:59 PM       McLogEvent       None         Information       11/1/2007       6:54:59 PM       McLogEvent       None         Information       11/1/2007       6:54:59 PM       McLogEvent       None         Information       11/1/2007       6:54:59 PM       McLogEvent       None         Information       11/1/2007       6:52:08 PM       mcmispupdmgr       None         Information       10/31/2007       9:09:07 PM       mcmispupd                                                                                                    | 🔃 Event Viewer (Local)                                                                                   | Application 1,60                                                                                                    | )7 event(s)                                                                                                    |                                                                                                    |                                                                                                    |                                                                                           |              |
| Security<br>System<br>Information 11/2/2007 3:26:44 AM mcmispupdmgr None<br>Frror 11/2/2007 3:26:44 AM mcmispupdmgr None<br>Frror 11/2/2007 3:26:44 AM mcmispupdmgr None<br>Frror 11/2/2007 11:10:56 PM mcmispupdmgr None<br>Information 11/1/2007 11:10:56 PM mcmispupdmgr None<br>Information 11/1/2007 11:10:34 PM mcmispupdmgr None<br>Information 11/1/2007 6:54:59 PM mcmispupdmgr None<br>Information 11/1/2007 6:54:59 PM mcmispupdmgr None<br>Information 11/1/2007 6:54:59 PM mcmispupdmgr None<br>Frror 11/1/2007 6:54:59 PM mcmispupdmgr None<br>Information 11/1/2007 6:54:59 PM mcmispupdmgr None<br>Information 11/1/2007 6:54:59 PM mcmispupdmgr None<br>Information 11/1/2007 6:54:59 PM mcmispupdmgr None<br>Information 11/1/2007 6:55:08 PM mcmispupdmgr None<br>Information 11/1/2007 9:52:08 PM mcmispupdmgr None<br>Information 10/31/2007 9:11:16 PM mcmispupdmgr None<br>Information 10/31/2007 9:09:07 PM mcmispupdmgr None<br>Information 10/31/2007 9:09:07 PM mcmispupdmgr None<br>Information 10/31/2007 9:26:20 PM mcmispupdmgr None<br>Information 10/31/2007 9:26:20 PM mcmispupdmgr None<br>Information 10/31/2007 9:26:20 PM mcmispupdmgr None<br>Information 10/31/2007 9:26:20 PM mcmispupdmgr None<br>Information 10/31/2007 9:26:20 PM mcmispupdmgr None<br>Information 10/31/2007 9:26:20 PM mcmispupdmgr None<br>Information 10/31/2007 9:26:20 PM mcmispupdmgr None<br>Information 10/31/2007 9:26:20 PM mcmispupdmgr None<br>Information 10/31/2007 9:26:20 PM mcmispupdmgr None<br>Information 10/31/2007 9:26:20 PM mcmispupdmgr None<br>Information 10/31/2007 9:26:20 PM mcmispupdmgr None<br>Information 10/31/2007 9:26:20 PM mcmispupdmgr None<br>Information 10/31/2007 9:26:20 PM mcmispupdmgr None<br>Information 10/31/2007 9:26:20 PM mcmispupdmgr None<br>Information 10/30/2007 9:26:20 PM mcmispupdmgr None<br>Information 10/30/2007 9:26:20 PM mcmispupdmgr None<br>Information 10/30/2007 9:26:20 PM mcmispupdmgr None<br>Information 10/30/2007 9:26:20 PM mcmispupdmgr None<br>Information 10/30/2007 9:26:20 PM mcmispupdmgr None<br>Information 10/30/2007 9:26:20 PM mcmispupdmgr None<br>Information 10/30/2007 9:26:20 PM mcmispupdmgr No | Application                                                                                              | Туре                                                                                                    | Date                                                                                                    | Time                                                                                                    | Source                                                                                                    | Category                                                                                  | ~            |
|                                                                                                    | Security           System           Internet Explorer           Internet Explorer           Media Center | Information     Information     Information | 11/2/2007<br>11/2/2007<br>11/2/2007<br>11/1/2007<br>11/1/2007<br>11/1/2007<br>11/1/2007<br>11/1/2007<br>11/1/2007<br>11/1/2007<br>10/31/2007<br>10/31/2007<br>10/30/2007<br>10/30/2007<br>10/30/2007<br>10/30/2007 | 3:26:44 AM<br>3:26:44 AM<br>3:00:02 AM<br>11:10:56 PM<br>11:10:34 PM<br>6:54:59 PM<br>6:53:20 PM<br>6:52:08 PM<br>9:11:46 PM<br>9:09:08 PM<br>9:09:07 PM<br>9:26:20 PM<br>9:26:20 PM<br>8:26:19 PM | mcmispupdmgr<br>mcmispupdmgr<br>Norton Ghost<br>mcmispupdmgr<br>mcmispupdmgr<br>mcmispupdmgr<br>McLogEvent<br>Application Error<br>mcmispupdmgr<br>mcmispupdmgr<br>mcmispupdmgr<br>mcmispupdmgr<br>mcmispupdmgr<br>mcmispupdmgr<br>mcmispupdmgr<br>mcmispupdmgr<br>mcmispupdmgr | None<br>None<br>High Prio<br>None<br>None<br>None<br>None<br>None<br>None<br>None<br>None |              |

# MMC

The Microsoft Management console (MMC) allows you to organize management tools, called snap-ins, in one location for easy administration. Web page links, tasks, ActiveX controls, and folders can also be added to the MMC. After you have configured an MMC, save

it to keep all the tools and links in that MMC. You can create as many customized MMCs as needed, each with a different name. This is useful when multiple administrators manage different aspects of the same computer. Each administrator can have an individualized MMC for monitoring and configuring computer settings. You must have administrative privileges to access the MMC. For example, if one person's job is to monitor the performance of multiple servers but that person does not need privilege to make changes, a custom MMC can suit that network administrator. MMCs allow technicians to build a customized "toolbox." To view the MMC in Windows XP, use the following path:

**Start > Run**, type **mmc**, and press **Enter** 

In Windows Vista, use the following path:

Start > Start Search, type mmc, and press Enter

### Remote Desktop

*Remote Desktop* allows one computer to remotely take control of another computer. Remote technicians can use this troubleshooting feature to repair and upgrade computers. For Windows XP, Remote Desktop is available on Windows XP Professional only. To access Remote Desktop in Windows XP Professional, use the following path:

Start > All Programs > Accessories > Communications > Remote Desktop Connection

In Windows Vista, use the following path:

Start > All Programs > Accessories > Remote Desktop Connection

### Performance Settings

To enhance the performance of the operating system, you can change some of the settings that your computer uses, such as virtual memory configuration settings, which are shown in Figure 5-28. To change the virtual memory settings in Windows XP, use the following path:

**Start > Control Panel > System > Advanced > Performance > Settings** button

In Windows Vista, use the following path:

Start > Control Panel > System > Advanced System Settings > Continue > Advanced > Performance > Settings > Advanced

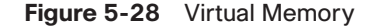

| rive [Volume Label]                  | Paging File Size (MB) |        |
|--------------------------------------|-----------------------|--------|
| :<br>The days 1                      | 1524 - 3048           |        |
| ): [Backup]                          |                       |        |
|                                      |                       |        |
|                                      |                       |        |
| Paging file size for sel             | ected drive           |        |
| Drive:                               | C:                    |        |
| Space available:                     | 23835 MB              |        |
| <ul> <li>Custom size:</li> </ul>     |                       |        |
| Initial size (MB):                   | 1524                  |        |
| Maximum cine (MP)                    | 3048                  |        |
| maximum size (mb);                   | 0010                  |        |
| <ul> <li>System managed s</li> </ul> | ize                   |        |
| 🔘 No paging file                     |                       | Set    |
| Total paging file size f             | or all drives         |        |
| Minimum allowed:                     | 2 MB                  |        |
| Recommended:                         | 1521 MB               |        |
| Currently allocated                  | 1524 MB               |        |
| currency allocated;                  | 132410                |        |
|                                      |                       |        |
|                                      | ОК                    | Cancel |

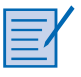

#### Lab 5.5.3: Managing Administrative Settings and Snap-ins in Windows XP

In this lab, you will manage administrative settings and snap-ins in Windows XP. Refer to the lab in *IT Essentials: PC Hardware and Software Lab Manual, Fourth Edition.* You can perform this lab now or wait until the end of the chapter.

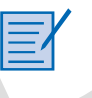

#### Optional Lab 5.5.3: Managing Administrative Settings and Snap-ins in Windows Vista

In this lab, you will manage administrative settings and snap-ins in Windows Vista. Refer to the lab in *IT Essentials: PC Hardware and Software Lab Manual, Fourth Edition*. You can perform this lab now or wait until the end of the chapter.

# Install, Navigate, and Uninstall an Application

As a technician, you will be responsible for adding and removing software from your customers' computers. Most applications use an automatic installation process when an application CD is inserted in the optical drive. The installation process updates the Add or Remove Programs utility. The user is required to click through the installation wizard and provide information when requested.

# Add or Remove Programs Applet

Microsoft recommends that users always use the Add or Remove Programs utility, as shown selected in Figure 5-29, when installing or removing applications. When you use the Add or Remove Programs utility to install an application, the utility tracks installation files so that the application can be uninstalled completely, if desired. To open the Add or Remove Programs applet in Windows XP, use the following path:

#### Start > Control Panel > Add or Remove Programs

In Windows Vista, use the following path:

#### Start > Control Panel > Programs and Features

Figure 5-29 Windows Add or Remove Programs

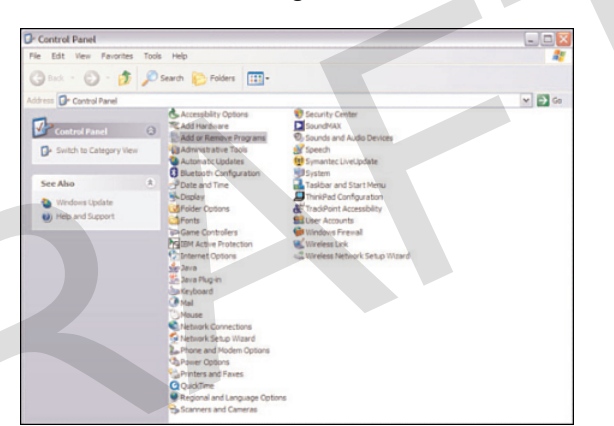

### Add an Application

If a program or application is not automatically installed when the CD is inserted, you can use the Add or Remove Programs applet to install the application in Windows XP, as shown in Figure 5-30. Click the **Add New Programs** button and navigate to where the application is located on the CD or the downloaded file. Windows installs the application for you. In Windows Vista, insert the CD or DVD, and the program installer should start. If the program does not start, browse the CD or DVD and run the "setup" or "install" file to begin installation.

After the application is installed, you can start the application from the Start menu or a shortcut icon that the application installs on the desktop. Check the application to ensure that it is functioning properly. If there are problems with the application, make the repair or uninstall the application. Some applications, such as Microsoft Office, provide a repair option in the install process. You can use this function to try to correct a program that is not working properly.

#### Figure 5-30 Add an Application

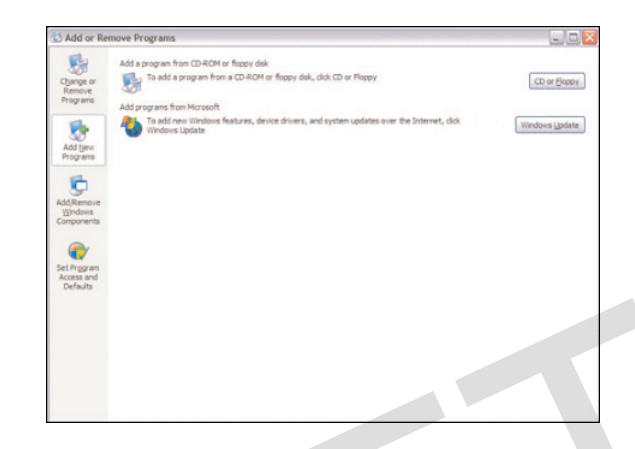

### Uninstall an Application

If an application is not uninstalled properly, you may be leaving files on the hard drive and unnecessary settings in the Registry. This might not cause any problems, but it depletes available hard drive space, system resources, and the speed at which the Registry is read. Figure 5-31 shows the use of the Add or Remove Programs applet to uninstall programs in Windows XP. The wizard guides you through the software removal process and removes every file that was installed.

#### Lab 5.5.4: Install Third-Party Software in Windows XP

In this lab, you will install third-party software in Windows XP. Refer to the lab in *IT Essentials: PC Hardware and Software Lab Manual, Fourth Edition.* You can perform this lab now or wait until the end of the chapter.

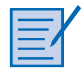

#### **Optional Lab 5.5.4: Install Third-Party Software in Windows Vista**

In this lab, you will install third-party software in Windows Vista. Refer to the lab in *IT Essentials: PC Hardware and Software Lab Manual, Fourth Edition.* You can perform this lab now or wait until the end of the chapter.

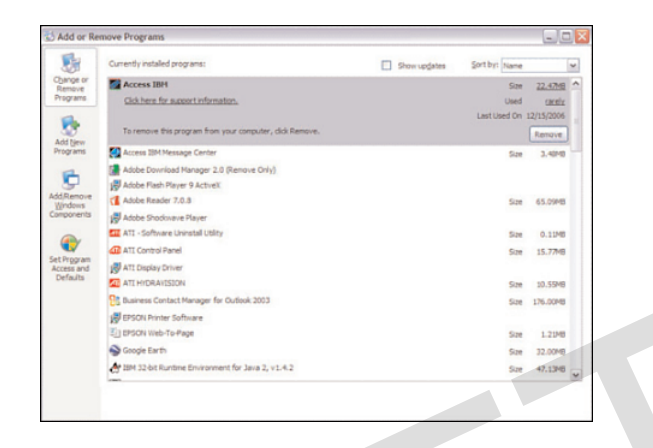

#### Figure 5-31 Remove an Application

# **Describe Upgrading an Operating System**

Sometimes it might be necessary to upgrade an operating system. Before upgrading the operating system, check the minimum requirements of the new operating system to ensure that the computer meets the minimum specifications. Check the HCL to ensure that the hardware is compatible with the new operating system. Back up all data before upgrading the operating system in case there is a problem with the installation.

# Upgrading the Operating System to Windows XP

The following is how to upgrade an operating system to Windows XP:

### How To O

- Step 1. Back up all data.
- **Step 2.** Insert the Windows XP disc into the optical drive to start the upgrade process. Choose **Start > Run**.
- Step 3. In the Run box, where D is the drive letter for the optical drive, typeD:\i386\winnt32 and press Enter. The Welcome to the Windows XP Setup Wizard displays.
- **Step 4.** Choose **Upgrade to Windows XP** and click **Next**. The License Agreement page displays.
- **Step 5.** Read the license agreement and click the button to accept this agreement.
- **Step 6.** Click **Next**. The Upgrading to the Windows XP NTFS File System page displays.
- **Step 7.** Follow the prompts and complete the upgrade. When the install is complete, the computer will restart.

### Note

The Windows XP Setup Wizard might automatically start when the disc is inserted into the optical drive.

# Upgrading the Operating System to Windows Vista

The following is how to upgrade an operating system to Windows Vista:

#### Note

Before you can upgrade from Windows XP to Windows Vista, you must install Windows XP Service Pack 2.

# How To Q

- **Step 1.** Insert the Windows Vista disc into the optical drive. The Set Up window appears.
- Step 2. Select Install Windows Vista.
- Step 3. You are prompted to download any important updates for Windows Vista.
- **Step 4.** Enter your Product Key and then agree to the End User License Agreement (EULA).
- **Step 5.** You are presented with two choices, Custom or Upgrade.
- **Step 6.** Click **Upgrade** and setup will begin copying installation files.
- **Step 7.** Follow the prompts and complete the upgrade. When the install is complete, the computer will restart.

In some cases, you cannot upgrade to a newer operating system. If your operating system cannot be upgraded, you must perform a new installation.

When a new installation of Windows is needed, you can use the Windows User State Migration Tool (USMT) to migrate all of the current user files and settings to the new operating system. USMT allows users to restore the configurations and customizations from their current computer to the newly installed Windows operating system. Download and install USMT from Microsoft to create a store of user files and settings onto a separate drive or partition. After the new operating system is installed, download and install USMT again to restore the user files and settings to the new operating system.

# Identify and Apply Common Preventive Maintenance Techniques for Operating Systems

*Preventive maintenance* for an operating system includes organizing the system, defragmenting the hard drive, keeping applications current, removing unused applications, and checking the system for errors.

After completing this section, you will meet these objectives:

- Create a preventive maintenance plan.
- Schedule a task.
- Back up the hard drive.

# **Create a Preventive Maintenance Plan**

The goal of an operating system preventive maintenance plan is to avoid problems in the future. Perform preventive maintenance regularly, and record all actions taken and observations made. Some preventative maintenance should take place when it causes the least amount of disruption to the people who use the computers. This often means scheduling tasks at night, early in the morning, or over the weekend. There are also tools and techniques that can automate many preventive maintenance tasks.

# **Preventive Maintenance Planning**

Preventive maintenance plans should include detailed information about the maintenance of all computers and network equipment, with emphasis on equipment that could impact the organization the most. Preventive maintenance includes the following important tasks:

- Hard drive backup
- Hard drive defragmentation
- Updates to the operating system and applications
- Updates to antivirus and other protective software
- Hard drive error checking

A preventive maintenance program that is designed to fix things before they break, and to solve small problems before they affect productivity, can provide the following benefits to users and organizations:

- Decreased downtime
- Improved performance

- Improved reliability
- Decreased repair costs

An additional part of preventive maintenance is documentation. A repair log helps you determine which equipment is the most or least reliable. It also provides a history of when a computer was last fixed, how it was fixed, and what the problem was.

# **Device Driver Updates**

Manufacturers occasionally release new drivers to address issues with the current drivers. As a best practice, you should check for updated drivers regularly. Check for updated drivers when your hardware does not work properly or to prevent future problems. It is also important to update drivers that patch or correct security problems. Updating device drivers should be part of your preventive maintenance program to ensure that your drivers are always current. If a driver update does not work properly, use the Roll Back Driver feature to revert to the previously installed driver.

# Firmware Updates

Manufacturers occasionally release new firmware updates to address issues that might not be fixed with driver updates. Firmware updates are less common than driver updates. They can increase the speed of certain types of hardware, enable new features, or increase the stability of a product. Follow the computer manufacturer's instructions carefully when performing a firmware update to avoid making the hardware unusable. Research the firmware updates completely because it might not be possible to revert to the original firmware. Checking for firmware updates should be part of your preventive maintenance program.

# **Operating System Updates**

Microsoft releases updates to address security issues and other functionality problems. You can install individual updates manually from the Microsoft website or automatically using the Windows Automatic Update utility.

Downloads that contain multiple updates are known as service packs. A service pack usually contains all of the updates for an operating system. Installing a service pack is a good way to bring your operating system up to date quickly. Set a restore point and back up critical data prior to installing a service pack. Add operating system updates to your preventive maintenance program to ensure that your operating system has the latest functionality and security fixes.

### Security

Security is an important aspect of your preventive maintenance program. Install virus and malware protection software and perform regular scans on your computer to help ensure that your computer remains free of malicious software. Use the Windows Malicious

Software Removal Tool to check a computer for specific, prevalent malicious software. If an infection is found, the tool removes it. Each time a new version of the tool is available from Microsoft, download it and scan your computer for new threats. This should be a standard item in your preventive maintenance program along with regular updates to your antivirus and spyware removal tools.

# Startup Programs

Some programs, such as antivirus scanners and spyware removal tools, do not automatically start when the computer boots up. To ensure that these programs run each time the computer is booted, add the program to the Startup folder of the Start menu. Many programs have switches to allow the program to perform a specific action, start up without being displayed, or go to the Windows tray. Check the documentation to determine if your programs allow the use of special switches.

# Schedule a Task

Some preventive maintenance consists of cleaning, inspecting, and doing minor repairs. Some preventive maintenance uses application tools that are either already in the operating system or can be loaded onto the user's hard drive. Most preventive maintenance applications can be set to run automatically according to a schedule.

Windows has the following utilities that launch tasks when you schedule them:

- The DOS AT command launches tasks at a specified time using the CLI.
- Windows Task Scheduler launches tasks at a specified time using a GUI.

Information about the AT command is available at this path in Windows XP:

Start > Run, type cmd, and press Enter

Then type AT /? at the command line.

In Windows Vista, access the command line using the following path:

Start > Start Search, type cmd, and press Enter

Then type **AT** /? at the command line.

Access Windows Task Scheduler by following this path in Windows XP:

### Start > All Programs > Accessories > System Tools > Scheduled Tasks

In Windows Vista, follow this path:

Start > All Programs > Accessories > System Tools > Task Scheduler

Both of these tools allow you to run a command once at a specific time or schedule a command to run on selected days or times. Windows Task Scheduler, shown in Figure 5-32, is easier to learn and use than the **AT** command, especially when it comes to recurring tasks and deleting tasks already scheduled.

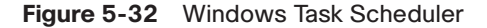

| isk Schedule                                                                                                    |                                           | 🕐 teb                                                                         |
|----------------------------------------------------------------------------------------------------|-------------------------------------------|-------------------------------------------------------------------------------|
|                                                                                                    | Scheduled Tasks:                          |                                                                               |
| A                                                                                                    | Task Name                                 |                                                                               |
| (-t-)                                                                                                    | Symantec NetDetect                        |                                                                               |
|                                                                                                    | Registry Cleaner                          |                                                                               |
|                                                                                                    | History Cleaner - Era                     | se Trace                                                                      |
|                                                                                                    | Disk Cleaner                              |                                                                               |
| the second second second second second second second second second second second second second second second se |                                           |                                                                               |
| Select an action                                                                                                |                                           |                                                                               |
| Select an action<br>Add Task                                                                                    | Information:                              |                                                                               |
| Select an action Add Task Edit Task                                                                             | Information:<br>Attribute                 | Value                                                                         |
| Select an action Add Task Edit Task Delete Task                                                                 | Information:<br>Attribute<br>Or Task Name | Valie<br>Helory Ceaner - Euler Tride (30)<br>Helory Ceaner - Euler Tride (30) |

# System Utilities

Several utilities included with DOS and Windows help maintain system integrity. Two *system utilities* that are useful tools for preventive maintenance are

- ScanDisk or CHKDSK: ScanDisk (Windows 2000) and CHKDSK (Windows XP and Vista) check the integrity of files and folders and scan the hard disk surface for physical errors. Consider using ScanDisk or CHKDSK at least once a month and also whenever a sudden loss of power causes the system to shut down.
- Defrag: As files increase in size, some data is written to the next available space on the disk. In time, data becomes fragmented, or spread all over the hard drive. It takes time to seek each section of the data. Defrag gathers the noncontiguous data into one place, making files run faster.

You can access both of these utilities by using this path in Windows XP:

#### Start > All Programs > Accessories > System Tools > Disk Defragmenter

In Windows Vista, use this path:

**Start > Computer >** right-click **Drive** *x* **> Properties > Tools** 

# Automatic Updates

If every maintenance task had to be scheduled every time it was run, repairing computers would be much harder than it is today. Fortunately, tools such as the Scheduled Task Wizard

allow many functions to be automated. But how can you automate the update of software that has not been written?

Operating systems and applications are constantly being updated for security purposes and for added functionality. It is important that Microsoft and others provide an update service, as shown in Figure 5-33. The update service can scan the system for needed updates and then recommend what should be downloaded and installed. Enabling *Automatic Updates* can download and install updates as soon as they are available, or it can download updates as required and install them when the computer is next rebooted. The Microsoft Update Wizard is available at this path in Windows XP:

#### Start > Control Panel > System > Automatic Updates

In Windows Vista, it is available at this path:

#### Start > Control Panel > Windows Update

#### Figure 5-33 Automatic Updates

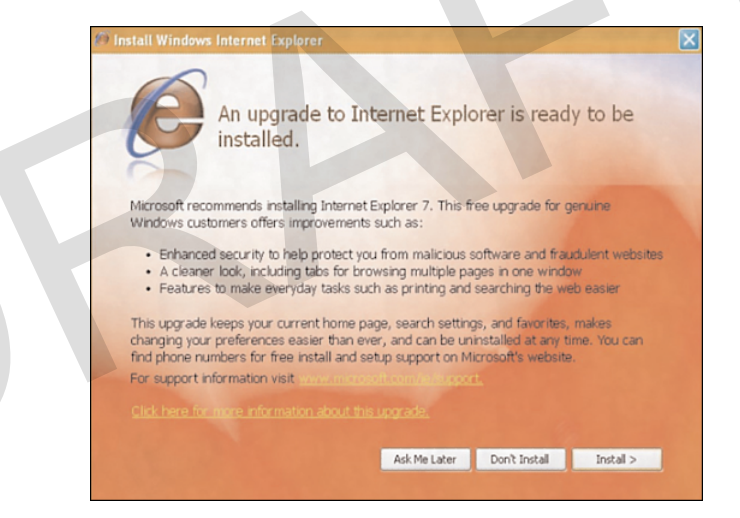

Most antivirus software contains its own update facility. It can update both its application software and its database files automatically. This feature allows it to provide immediate protection as new threats develop.

# Restore Point

An update can sometimes cause serious problems. Perhaps an older program is in the system that is not compatible with the current operating system. An automatic update might install code that works for most users but does not work with your system.

You can solve this problem by creating a *restore point*, which is an image of the computer settings. If the computer crashes or an update causes system problems, the computer can roll back to a previous configuration. You can use the Windows System Restore utility, as shown in Figure 5-34, to create and revert to a restore point. Restore points are not the same as backups. Restore points monitor a limited number of critical files. A backup normally addresses all the files.

A technician should always create a restore point before updating or replacing the operating system. Restore points should also be created at the following times:

- When an application is installed
- When a driver is installed

#### Figure 5-34 Windows System Restore

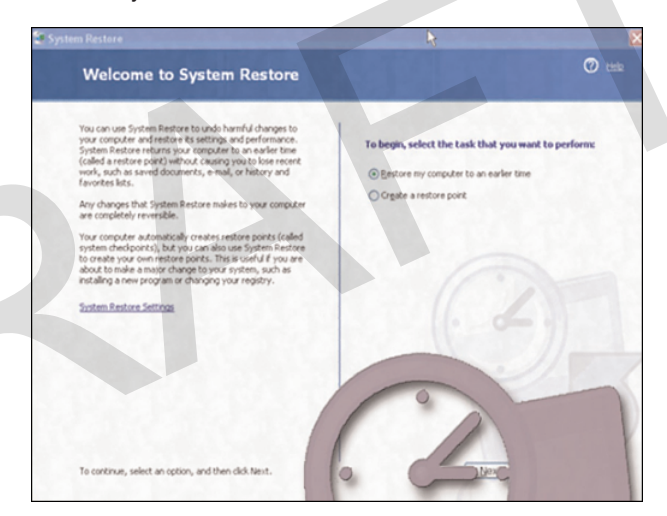

#### Note

A restore point backs up drivers, system files, and Registry settings but not application data.

To restore or create a restore point, use the following path:

Start > All Programs > Accessories > System Tools > System Restore

# **Backup Status and Configuration**

Windows Vista has the Backup Status and Configuration tool for backing up photos, music, email, and other types of user data. Backups can be set to run automatically at regular intervals. Back up your data to a drive other than the drive that contains the operating system. The Backup Status and Configuration tool is not used to back up system settings. Windows

Vista Home Basic does not include the option to set automatic backups. To access the Backup Status and Configuration tool, use the following path:

Start > All Programs > Accessories > System Tools > Backup Status and Configuration

# ERD and ASR

Windows 2000 offers the ability to create an *emergency repair disk (ERD)* that saves critical boot files and configuration information necessary to troubleshoot problems in Windows. Windows XP offers the same features with the *Automated System Recovery (ASR)* wizard. Although both ERD and ASR are powerful troubleshooting tools, they should never replace a good backup.

A recovery disc contains the essential files used to repair the system after a serious issue, such as a hard drive crash. The recovery disc can contain the original version of Windows, hardware drivers, and application software. When the recovery disc is used, the computer is restored to the original default configuration.

| Г | _ |   | - |  |
|---|---|---|---|--|
| L | _ | _ | • |  |
| L | - | - | 1 |  |
| L | - |   | - |  |

#### Lab 5.6.2: Restore Points in Windows XP

In this lab, you will create a restore point and return your computer back to that point in time in Windows XP. Refer to the lab in *IT Essentials: PC Hardware and Software Lab Manual, Fourth Edition.* You can perform this lab now or wait until the end of the chapter.

#### **Optional Lab 5.6.2: Restore Points in Windows Vista**

In this lab, you will create a restore point and return your computer back to that point in time in Windows Vista. Refer to the lab in *IT Essentials: PC Hardware and Software Lab Manual, Fourth Edition.* You can perform this lab now or wait until the end of the chapter.

# **Back Up the Hard Drive**

Just as the system restore points allow the restoration of OS configuration files, backup tools allow the recovery of data. You can use the Microsoft Backup Utility, shown in Figure 5-35, to perform backups as required. It is important to establish a backup strategy that includes data recovery. The organization's requirements will determine how often the data must be backed up and the type of backup to perform.

Figure 5-35 Microsoft Backup Utility

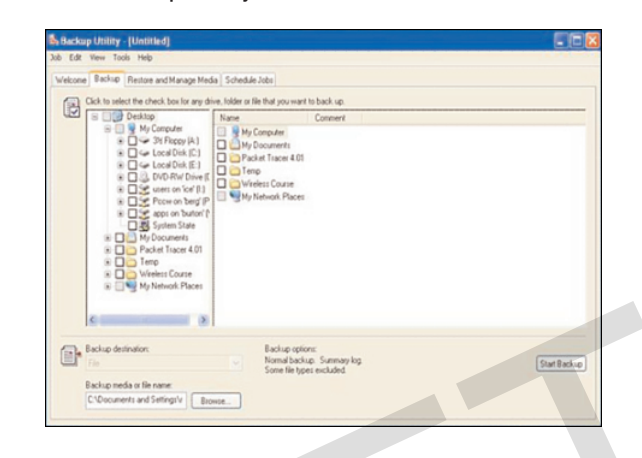

It can take a long time to run a backup. If the backup strategy is followed carefully, it will not be necessary to back up every file at every backup. It is only necessary to make copies of the files that have changed since the last backup. For this reason, there are several different types of backups.

# Normal Backup

A *normal backup* is also called a *full backup*. During a normal backup, all selected files on the disk are archived to the backup medium. These files are marked as having been archived by clearing the archive bit. The archive bit flags files that have been modified and should be backed up.

# Copy Backup

A *copy backup* copies all selected files. It does not mark the files as having been archived.

# **Differential Backup**

A *differential backup* backs up all the files and folders that have been created or modified since either the last normal backup or the last incremental backup (see the next section). The differential backup does not mark the files as having been archived. Copies are made from the same starting point until the next incremental or full backup is performed. Making differential backups is important because only the last full and differential backups are needed to restore all the data.

# Incremental Backup

An *incremental backup* procedure backs up all the files and folders that have been created or modified since either the last normal or incremental backup. It marks the files as having been archived by clearing the archive bit. This has the effect of advancing the starting point of differential backups without having to re-archive the entire contents of the drive. If you must perform a system restore, restore the last full backup first, then restore each incremental backup in order, and finally, restore the differential backups made since the last incremental backup.

# **Daily Backup**

*Daily backups* only back up the files that are modified on the day of the backup. Daily backups do not modify the archive bit.

To access the daily backup utility on a Windows XP Professional system, use the following path:

### Start > All Programs > Accessories > System Tools > Backup

To access the daily backup utility in Windows Vista, use the following path:

```
Start > All Programs > Accessories > System Tools > Backup Status and Configuration
```

# **Backup Media**

Many types of backup media are available for computers:

- Tape drives are devices that are used for data backup on a network server drive. Tapes drives are an inexpensive way to store a lot of data.
- The Digital Audio Tape (DAT) standard uses 4-mm digital audiotapes to store data in the Digital Data Storage (DSS) format.
- Digital Linear Tape (DLT) technology offers high-capacity and relatively high-speed tape backup capabilities.
- USB flash memory can hold hundreds of times the data that a floppy disk can hold.
   USB flash memory devices are available in many capacities and offer better transfer rates than tape devices.
- Optical media, such as CDs, DVDs, and Blu-ray discs, are plastic discs used to store data. Many formats and capacities of optical media are available. A DVD holds much more data than a CD, and a Blu-ray disc holds much more data than a DVD.

- External hard disk drives (HDD) are hard drives that are connected to your computer using a USB, FireWire, or external Serial ATA (eSATA) connection. External HDDs can hold very large amounts of data and can transfer data very quickly.
- Network HDDs are frequently used as a backup media. There is a wide variety of network storage, ranging from simple network-attached storage (NAS) to highly complex and secure storage area networks (SAN).

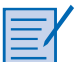

#### Lab 5.6.3: Registry Backup and Recovery in Windows XP

In this lab, you will back up a computer Registry and perform a recovery of a computer Registry. Refer to the lab in *IT Essentials: PC Hardware and Software Lab Manual, Fourth Edition.* You can perform this lab now or wait until the end of the chapter.

# **Troubleshoot Operating Systems**

Most operating systems contain utilities to assist in the troubleshooting process. These utilities help technicians determine why the computer crashes or does not boot properly. The utilities also help identify the problem and how to resolve it.

Follow the steps outlined in this section to accurately identify, repair, and document the problem.

After completing this section, you will meet these objectives:

- Review the troubleshooting process.
- Identify common problems and solutions.

# **Review the Troubleshooting Process**

Operating system problems can result from a combination of hardware, application, and configuration issues. Computer technicians must be able to analyze the problem and determine the cause of the error to repair the operating system. This process is called troubleshooting.

### Step 1: Identify the Problem

The first step in the troubleshooting process is to gather data from the customer. This can be done by asking the customer some open-ended and closed-ended questions. Table 5-5 provides a list of open-ended and closed-ended questions to ask the customer about operating system problems. (This list is *not* comprehensive.)

 Table 5-5
 Operating System Problems: Open-Ended and Closed-Ended Questions to Ask

| Open-Ended Questions                                              | Closed-Ended Questions                                 |
|-------------------------------------------------------------------|--------------------------------------------------------|
| What problems are you experiencing with your computer or network? | Has anyone else used your computer recently?           |
| What software has been installed on your computer recently?       | Does the computer boot up successfully?                |
| What were you doing when the problem was identified?              | Have you changed your password recently?               |
| What operating system do you have installed on your computer?     | Have you received any error messages on your computer? |
| What updates or patches have been installed on your computer?     | Are you currently logged in to the network?            |

# Step 2: Establish a Theory of Probable Causes

After you have talked to the customer, you should verify the obvious issues. Some issues for operating systems include

- Incorrect settings are in the BIOS.
- The Caps Lock key is set to ON.
- Nonbootable media is in the floppy drive during computer bootup.
- The password has changed.
- The monitor does not have power.
- Monitor settings are incorrect.

#### Step 3: Determine an Exact Cause

After the obvious issues have been verified, try some quick solutions. A list of possible quick solutions for operating systems include

- Press **F8** during bootup to use the Last Known Good Configuration settings.
- Press **F8** to enter Safe Mode to troubleshoot video problems.
- Uninstall an application that was recently added by using the Add or Remove Programs utility in the Control Panel.
- Roll back the system using a system restore point.
- Examine Device Manager for device conflicts.

- Run Cleanmgr to remove temporary files.
- Run ScanDisk to repair problems with the hard drive.
- Run Defrag to speed up the hard drive.
- Reboot the computer.
- Log in as a different user.

### Step 4: Implement a Solution

If no solution is achieved in the previous step, further research is needed to implement the solution. Some different ways to gather information about the problem from the computer include the following:

- Helpdesk repair logs
- Other technicians
- Manufacture FAQs
- Technical websites
- News groups
- Computer manuals
- Device manuals
- Online forums
- Internet search

# Step 5: Verify Solution and Full System Functionality

To ensure full system functionality, do the following tasks:

- Shut down the computer and restart it.
- Check event logs to make sure there are no new warnings or errors.
- Check Device Manager to see whether there are no warnings or errors.
- Run DxDiag to make sure DirectX is running correctly.
- Make sure the Internet can be accessed.
- Rerun system file checker to ensure that all files are correct.
- Rerun scandisk to make sure no problems remain on the hard drive.
- Check Task Manager to ensure that no programs are running incorrectly.
- Rerun any third-party diagnostic tools.

# Step 6: Document Findings

After you have solved the problem, you will close with the customer. A list of the steps required to complete this task include the following:

- Discuss the solution implemented with the customer.
- Have the customer verify that the problem has been solved.
- Provide the customer with all paperwork.
- Document the steps taken to solve the problem in the work order and the technician's journal.
- Document any components used in the repair.
- Document the time spent to resolve the problem.
- Keep a copy of all paperwork generated during the troubleshooting process.

# **Identify Common Problems and Solutions**

Operating system problems can be attributed to hardware, application, or configuration issues, or to some combination of the three. You will resolve some types of operating system problems more often than others. Table 5-6 is a chart of common operating system problems and solutions.

| Identify the Problem                                       | Probable Causes                                                              | Possible Solutions                                                                                                    |
|------------------------------------------------------------|------------------------------------------------------------------------------|----------------------------------------------------------------------------------------------------|
| The computer locks up<br>and/or displays a blue<br>screen. | The computer is overheating.                                                 | Reboot the computer.<br>Check the event log for<br>alerts and address them.                                                      |
|                                                            | Some of the operating system files may be corrupted.                         | Install or roll back updated drivers.                                                                                            |
|                                                            | The power supply, RAM,<br>hard drive, or<br>motherboard may be<br>defective. | Test the power supply,<br>RAM, hard drive or<br>motherboard with third-party<br>diagnostic software and<br>replace as necessary. |
|                                                            | The BIOS settings may be incorrect.                                          | Run the system file checker                                                                                                    |
|                                                            | An incorrect driver has been installed.                                      | system files.                                                                                                    |

| Table 5-6 Common Problems and Solution |
|----------------------------------------|
|----------------------------------------|

# Chapter 5: Fundamental Operating Systems 179

| Identify the Problem                       | Probable Causes                                                                                                    | Possible Solutions                                                                                   |
|--------------------------------------------|----------------------------------------------------------------------------------------------------|----------------------------------------------------------------------------------------------------|
|                                            |                                                                                                    | Examine and adjust the BIOS settings.                                                                |
|                                            |                                                                                                    | Check the fan connections<br>and ensure fans are<br>operating properly.                              |
| The keyboard or mouse<br>does not respond. | The computer has the<br>wrong, incorrectly<br>installed, not current, or<br>incompatible driver.                                     | Check the status light<br>indicators on the keyboard.<br>Reboot the computer.                        |
|                                            | The input/output software in not installed properly.                                                                                 | Install or roll back updated drivers.                                                                |
|                                            | The operating system is not up to date.                                                                                              | Reinstall the input/output device software.                                                          |
|                                            | The cable has been<br>damaged.<br>The device is defective.                                                                           | Update the operating system<br>from the Windows Update<br>website.                                   |
|                                            | The computer has a virus.                                                                                                    | Replace the device.                                                                                  |
|                                            |                                                                                                    | Run a virus scan and obtain updates if necessary.                                                    |
| The application does not install.          | The downloaded application installer                                                                                                 | Reboot the computer.                                                                                 |
|                                            | contains a virus and<br>has been prevented from<br>installing by virus protection                                                    | Close applications before<br>installing a new program.                                               |
|                                            | software.<br>The installation disk or<br>file is corrupt.                                                                            | Scan the downloaded application installer of viruses.                                                |
|                                            | The application is not<br>compatible with the<br>operating system<br>There are too many<br>programs running and<br>not enough memory | Obtain a new installation<br>disk or delete the file and<br>download the installation file<br>again. |
|                                            | remaining to install the application                                                                                                 | Run the installation application in compatibility mode.                                              |

continues

| Identify the Problem                                                                                    | Probable Causes                                                           | Possible Solutions                                                                     |
|----------------------------------------------------------------------------------------------------|---------------------------------------------------------------------------|----------------------------------------------------------------------------------------|
| The operating system will not start.                                                                    | There is a non-bootable disk in the boot drive.                           | Remove all non-bootable media from the drives.                                         |
|                                                                                                    | Dome of the operating system files may be corrupted.                      | Reboot the computer.                                                                   |
|                                                                                                    | The Master Boot Record is corrupt.                                        | Use the Last Known Good<br>Configuration option to start<br>the operating system.      |
|                                                                                                    | The power supply, RAM,<br>hard drive, or motherboard<br>may be defective. | Boot the computer in Safe Mode.                                                        |
|                                                                                                    |                                                                           | Use Recovery Console to fix the Master Boot Record.                                    |
|                                                                                                    |                                                                           | Disconnect any newly connected devices.                                                |
|                                                                                                    |                                                                           | Replace the power supply,<br>RAM, hard drive, or mother-<br>board with one that works. |
|                                                                                                    |                                                                           | Perform a Repair Installation on the operating system.                                 |
| A document will<br>not print even though                                                                | The printer spooler has<br>become overloaded and                          | Clear the print spooler of any print jobs.                                             |
| the printer is correctly<br>installed and configured<br>and the application is<br>functioning properly. | The printer software is outdated.                                         | Restart the print spooler service.                                                     |
|                                                                                                    | The operating system has been automatically undated                       | Reboot the computer.                                                                   |
|                                                                                                    | with a bad driver.                                                        | Install or roll back updated drivers.                                                  |
|                                                                                                    |                                                                           | Update the printer software.                                                           |

 Table 5-6
 Common Problems and Solutions
 continued

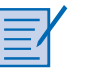

### Lab 5.7.2: Managing Device Drivers with Device Manager in Windows XP

In this lab, you will manage device drivers with Device Manager in Windows XP. Refer to the lab in *IT Essentials: PC Hardware and Software Lab Manual, Fourth Edition*. You can perform this lab now or wait until the end of the chapter.

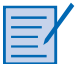

#### Optional Lab 5.7.2: Managing Device Drivers with Device Manager in Windows Vista

In this lab, you will manage device drivers with Device Manager in Windows Vista. Refer to the lab in *IT Essentials: PC Hardware and Software Lab Manual, Fourth Edition*. You can perform this lab now or wait until the end of the chapter.

# Summary

This chapter introduced computer operating systems. As a technician, you should be skilled at installing, configuring, and troubleshooting an operating system. The following concepts from this chapter are important to remember:

- There are several different operating systems available, and you must consider the customer's needs and environment when choosing an operating system.
- The main steps in setting up a customer's computer include preparing the hard drive, installing an operating system, creating user accounts, and configuring installation options.
- A GUI shows icons of all files, folders, and applications on the computer. A pointing device, such as a mouse, is used to navigate a GUI desktop.
- You should establish a backup strategy that allows the recovery of data. Normal, copy, differential, incremental, and daily backups are all optional backup tools available in Windows operating systems.
- Preventive maintenance techniques help to ensure optimal operation of the operating system.
- Some of the tools available for troubleshooting an operating system problem include the Windows Advanced Startup Options menu, event logs, Device Manager, and system files.

# **Summary of Exercises**

This is a summary of the Labs and Worksheets associated with this chapter.

# Labs

The following labs cover material from this chapter. Refer to the labs in *IT Essentials: PC Hardware and Software Lab Manual, Fourth Edition.* 

Lab 5.4.2: Install Windows XP

**Optional Lab 5.4.2: Install Windows Vista** 

Lab 5.4.5: Create Accounts and Check for Updates in Windows XP

Optional Lab 5.4.5: Create Accounts and Check for Updates in Windows Vista

Lab 5.4.8: Managing System Files with Built-in Utilities in Windows XP

Optional Lab 5.4.8: Managing System Files with Built-in Utilities in Windows Vista

Lab 5.5.1: Run Commands in Windows XP

**Optional Lab 5.5.1: Run Commands in Windows Vista** 

Lab 5.5.3: Managing Administrative Settings and Snap-ins in Windows XP

Optional Lab 5.5.3: Managing Administrative Settings and Snap-ins in Windows Vista

Lab 5.5.4: Install Third-Party Software in Windows XP

**Optional Lab 5.5.4: Install Third-Party Software in Windows Vista** 

Lab 5.6.2: Restore Points in Windows XP

**Optional Lab 5.6.2: Restore Points in Windows Vista** 

Lab 5.6.3: Registry Backup and Recovery in Windows XP

Lab 5.7.2: Managing Device Drivers with Device Manager in Windows XP

Optional Lab 5.7.2: Managing Device Drivers with Device Manager in Windows Vista

# Worksheets

The following worksheets cover material from this chapter. Refer to the labs in *IT Essentials: PC Hardware and Software Lab Manual, Fourth Edition*:

Worksheet 5.2.2: NOS Certifications and Jobs

Worksheet 5.3.2: Upgrade Hardware Components

Worksheet 5.4.9: Answer NTFS and FAT32 Questions

# **Check Your Understanding**

You can find the answers to these questions in the appendix, "Answers to Check Your Understanding Questions."

- 1. Which open-source operating system is available on multiple hardware platforms?
  - A. Linux
  - B. Mac OS X
  - C. Windows 2000
  - D. Windows XP

- 2. Which Registry file contains information about the hardware and software in the computer system?
  - A. HKEY\_CLASSES\_ROOT
  - B. HKEY\_CURRENT\_USER
  - C. HKEY\_LOCAL\_MACHINE
  - D. HKEY\_USERS
- 3. How can the command line be accessed in Windows XP?
  - A. Start > Run > Prompt
  - B. Start > Run > cmd
  - C. Start > Control Panel > Prompt
  - D. Start > All programs > Accessories > Terminal
  - E. Start > Run > Terminal
- **4.** Which file system is recommended for Windows XP for large file support and enhanced security?
  - A. DirectX
  - B. DOS
  - C. FAT32
  - D. HPFS
  - E. NTFS
- 5. What does a red "X" on a device mean in the Device Manager?
  - A. The device driver is unsigned.
  - B. The device driver is missing or corrupt.
  - C. The device has been disabled.
  - D. The device is functioning properly.
- 6. What should be done before upgrading from Windows 2000 to Windows XP?
  - A. Back up all the data files.
  - B. Update all the device drivers.
  - C. Detach all the peripheral devices.
  - D. Download a legitimate Windows XP authentication key.

- 7. Which key or key sequence will enable a user to start Windows XP in Safe Mode?
  - A. Alt-B
  - B. Alt-X
  - C. Alt-Z
  - D. F1
  - E. F8
  - F. The Windows key
- **8.** What is a good example of an open-ended question that a technician can ask the user to learn more about conditions before the failure?
  - A. What software has been installed recently on the computer?
  - B. Does the computer boot into the operating system?
  - C. Are there any beeps when the computer boots?
  - D. Has anybody else used the computer recently?
  - E. How many users were logged on to the network when the failure occurred?
- 9. What is a common cause of the error message "Invalid system disk"?
- A. The Delete key was pressed during the system boot.
- B. There is a nonbootable floppy disk or CD in the drive.
- C. There is no floppy disk or CD in the drive.
- D. The BIOS has been changed to boot from the hard drive first.